## thermoscientific

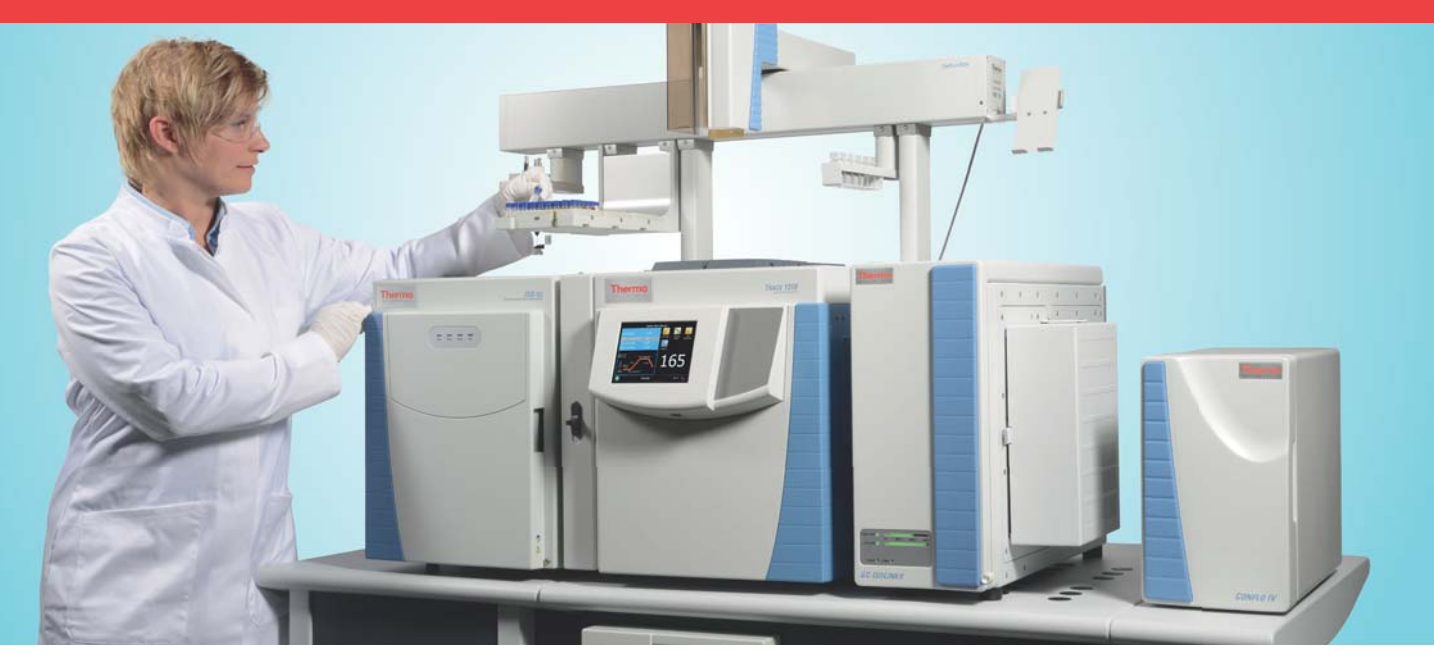

# Installing Isodat under Microsoft Windows 7

1288480 Revision C November 2018

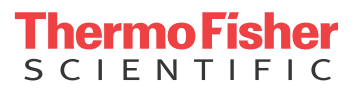

# Installing Isodat under Microsoft Windows 7

1288480 Revision C November 2018

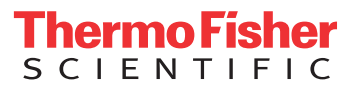

## **Legal Notices**

© 2018 Thermo Fisher Scientific Inc. All rights reserved.

Published by: Thermo Fisher Scientific (Bremen) GmbH, Hanna-Kunath-Str. 11, 28199 Bremen, Germany Tel: +49(0)421 5493 0, Fax: +49(0)421 5493 396

Foundation, Xcalibur, Surveyor, and Accela are registered trademarks of Thermo Fisher Scientific Inc. in the United States.

Microsoft and Windows are registered trademarks of Microsoft Corporation in the United States and other countries.

InstallShield is a registered trademark of Flexera Corporation. QR Code is a registered trademark of DENSO WAVE INCORPORATED in Japan and other countries.

All other trademarks are the property of Thermo Fisher Scientific Inc. and its subsidiaries.

Thermo Fisher Scientific Inc. does not endorse any manufacturer or products other than its own. Unless otherwise stated, companies and products listed in this document are given as examples only.

Thermo Fisher Scientific Inc. provides this document to its customers with a product purchase to use in the product operation. This document is copyright protected and any reproduction of the whole or any part of this document is strictly prohibited, except with the written authorization of Thermo Fisher Scientific Inc.

Release History: Revision A released in February 2012. Revision B released in April 2013. Revision C released in November 2018.

## **Contents**

| Chapter 1 | Preparing your Computer for the Installations1-1   |
|-----------|----------------------------------------------------|
| •         | Adjusting Some Windows 7 Settings for Isodat       |
|           | Displaying Small Icons                             |
|           | Adjusting Windows Update Settings                  |
|           | Adjusting Power Options 1-5                        |
|           | Displaying File Extensions                         |
|           | Turning User Account Control Off 1-11              |
|           | Assigning Administrator Rights for Installing the  |
|           | Fiberline Board Driver 1-13                        |
|           | Adjusting Computer Management                      |
|           | Creating an Isodat Backup 1-20                     |
|           |                                                    |
| Chapter 2 | Installing Isodat 3.0                              |
| -         |                                                    |
| Chanter 3 | Installing Thermo Foundation via Isodat Service    |
| onaptero  | Pack                                               |
|           | Introduction                                       |
|           | Installation Procedure                             |
|           |                                                    |
| Chapter 4 | Assigning Administrator Rights to all Isodat       |
| -         | Applications4-1                                    |
|           |                                                    |
| Chapter 5 | Upgrading the Isodat Service Pack                  |
| •         | Upgrade Procedure                                  |
|           | Bug Fix for Isodat Service Pack Version 3.0.88.1   |
|           | -                                                  |
| Chapter 6 | Installing LC and/or GC Devices via Isodat Service |
| cuality a | Pack                                               |

Contents

## **Preparing your Computer for the Installations**

Before you install any Isodat software, prepare your computer as described in this chapter.

### Contents

- Adjusting Some Windows 7 Settings for Isodat on page 1-2
- Creating an Isodat Backup on page 1-20

## **Adjusting Some Windows 7 Settings for Isodat**

The Isodat performance requires specific Windows 7 settings. Some of them might already have been set as required.

## **Displaying Small Icons**

- ✤ To let small icons be displayed
- 1. Click the **Start** button.
- 2. Open the Windows Control Panel.
- 3. From the context menu at View by, select **Small icons**. See Figure 1-1.

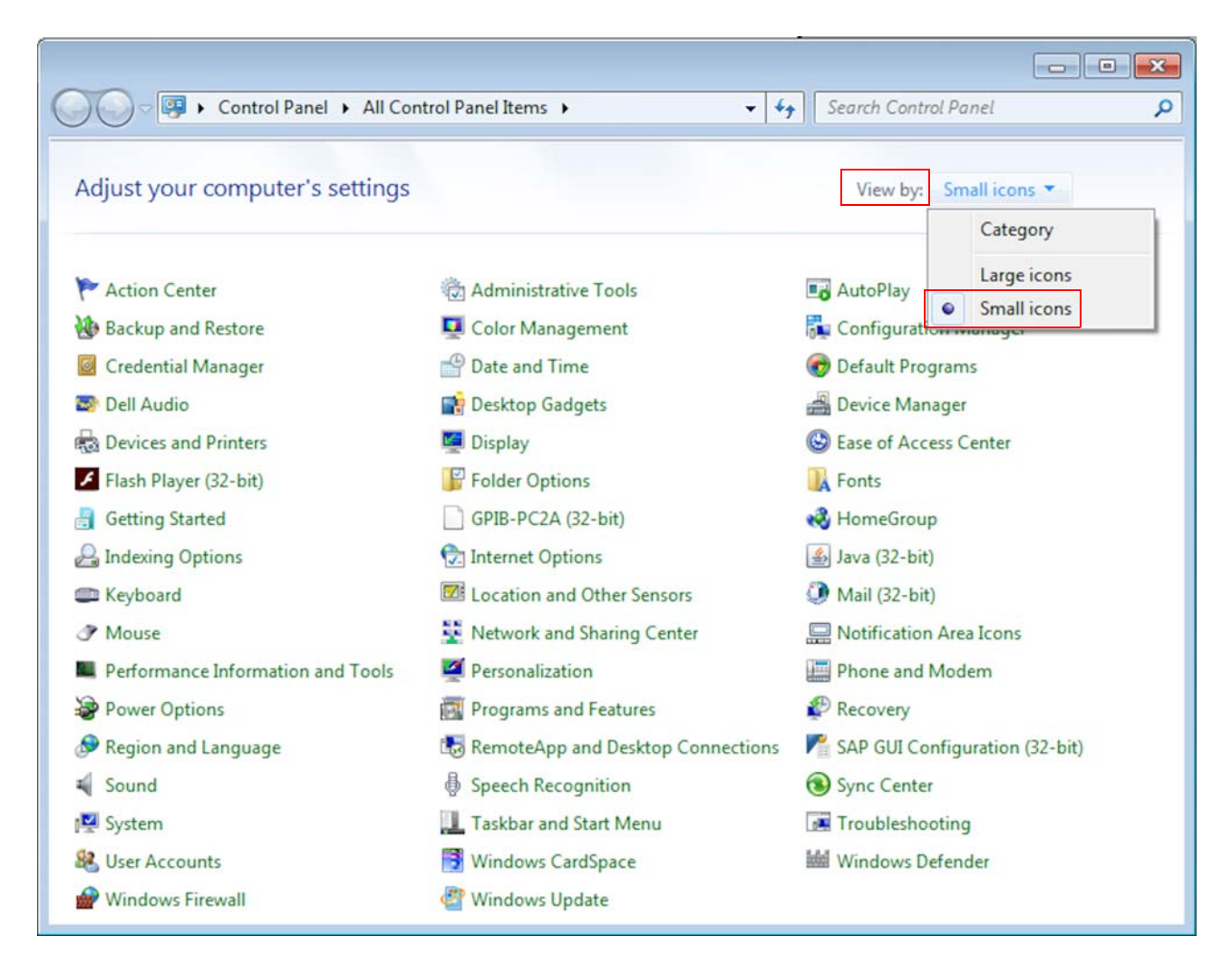

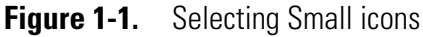

## **Adjusting Windows Update Settings**

- \* To adjust the Windows update settings
- 1. Click Windows Update. See Figure 1-2.

|                                   | An and a state of the state of the state of |                                  |
|-----------------------------------|----------------------------------------------------------------------------------------------------|----------------------------------|
| Control Panel + All Con           | ntrol Panel Items 🕨 👻 🗲                                                                                                    | Search Control Panel             |
|                                   |                                                                                                    |                                  |
| Adjust your computer's settings   |                                                                                                    | View by: Small icons 🔻           |
| 🏲 Action Center                   | administrative Tools                                                                                                    | 🖬 AutoPlay                       |
| Backup and Restore                | 📮 Color Management                                                                                                    | Configuration Manager            |
| Credential Manager                | 👚 Date and Time                                                                                                    | 🗑 Default Programs               |
| 🛃 Dell Audio                      | 📑 Desktop Gadgets                                                                                                    | 🚔 Device Manager                 |
| Devices and Printers              | 🕎 Display                                                                                                    | Ease of Access Center            |
| 🖌 Flash Player (32-bit)           | Folder Options                                                                                                    | 💦 Fonts                          |
| Getting Started                   | GPIB-PC2A (32-bit)                                                                                                    | 🔣 HomeGroup                      |
| 🔒 Indexing Options                | 🔁 Internet Options                                                                                                    | 🛃 Java (32-bit)                  |
| 🕮 Keyboard                        | Kocation and Other Sensors                                                                                                    | Mail (32-bit)                    |
| Mouse                             | Network and Sharing Center                                                                                                    | 🛄 Notification Area Icons        |
| Performance Information and Tools | Personalization                                                                                                    | Phone and Modem                  |
| Power Options                     | Programs and Features                                                                                                    | P Recovery                       |
| 🔗 Region and Language             | 18 RemoteApp and Desktop Connections                                                                                                    | M SAP GUI Configuration (32-bit) |
| Sound                             | Speech Recognition                                                                                                    | Sync Center                      |
| System                            | Taskbar and Start Menu                                                                                                    | Troubleshooting                  |
| 😣 User Accounts                   | Windows CardSpace                                                                                                    | Windows Defender                 |
| P Windows Firewall                | Windows Update                                                                                                    |                                  |

**Figure 1-2.** Clicking Windows Update

2. In the left pane, click **Change settings**. See Figure 1-3.

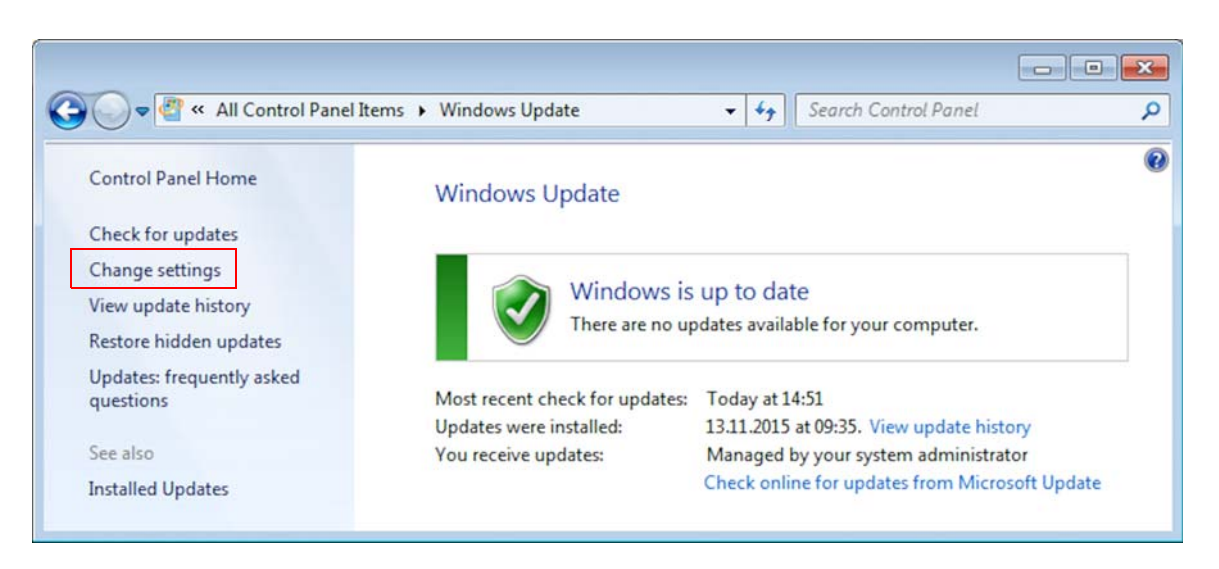

**Figure 1-3.** Clicking Change settings

- 3. At Important updates, select **Download updates but let me choose** whether to install them. See Figure 1-4.
- 4. Click OK.

| Choc    | se how Windows can install updates                                                                                                    |
|---------|----------------------------------------------------------------------------------------------------|
| When y  | your computer is online, Windows can automatically check for important updates and install them<br>hese settings. When new updates are available, you can also install them before shutting down the<br>iter. |
| How d   | oes automatic updating help me?                                                                                                    |
| Impor   | tant updates                                                                                                    |
|         | Download updates but let me choose whether to install them 🔹                                                                                                    |
|         | Install <u>n</u> ew updates: Every day 👻 <u>a</u> t 3:00 AM 👻                                                                                                    |
| Recon   | nmended updates                                                                                                    |
|         | Give me recommended updates the same way I receive important updates                                                                                                    |
| Who c   | an install updates                                                                                                    |
|         | Allow all users to install updates on this computer                                                                                                    |
| Micro   | soft Update                                                                                                    |
|         | Give me updates for Microsoft products and check for new optional Microsoft software when I update Windows                                                                                                    |
| Softwa  | are notifications                                                                                                    |
|         | Show me detailed notifications when new Microsoft software is available                                                                                                    |
| Note: \ | Nindows Update might update itself automatically first when checking for other updates. Read our                                                                                                    |

Figure 1-4. Handling important updates

## **Adjusting Power Options**

- ✤ To adjust the power options
- 1. Click **Power Options**. See Figure 1-5.

| Ontrol Panel      All Control Panel     All Control Panel | ntrol Panel Items > - 4             | Search Control Panel             |
|----------------------------------------------------------------------------------------------------|-------------------------------------|----------------------------------|
| Adjust your computer's settings                                                                                                    |                                     | View by: Small icons 🔻           |
| 🏲 Action Center                                                                                                    | administrative Tools                | 📭 AutoPlay                       |
| Backup and Restore                                                                                                    | 💶 Color Management                  | ᡀ Configuration Manager          |
| Credential Manager                                                                                                    | 骨 Date and Time                     | 👦 Default Programs               |
| 🔊 Dell Audio                                                                                                    | 📑 Desktop Gadgets                   | 🚔 Device Manager                 |
| Devices and Printers                                                                                                    | 🔄 Display                           | Sase of Access Center            |
| Flash Player (32-bit)                                                                                                    | Folder Options                      | 🖟 Fonts                          |
| Getting Started                                                                                                    | GPIB-PC2A (32-bit)                  | 🔣 HomeGroup                      |
| 🔒 Indexing Options                                                                                                    | 🔂 Internet Options                  | 🔬 Java (32-bit)                  |
| Keyboard                                                                                                    | 🖾 Location and Other Sensors        | Mail (32-bit)                    |
| Mouse                                                                                                    | Network and Sharing Center          | 🛄 Notification Area Icons        |
| Performance Information and Tools                                                                                                    | Personalization                     | Phone and Modem                  |
| Power Options                                                                                                    | Programs and Features               | P Recovery                       |
| 🗩 Region and Language                                                                                                    | 🐻 RemoteApp and Desktop Connections | 🎢 SAP GUI Configuration (32-bit) |
| Sound                                                                                                    | Speech Recognition                  | Sync Center                      |
| 🕎 System                                                                                                    | Taskbar and Start Menu              | Troubleshooting                  |
| 🔏 User Accounts                                                                                                    | 📑 Windows CardSpace                 | iiii Windows Defender            |
| Windows Firewall                                                                                                    | Windows Update                      | and thirdowy berender            |

Figure 1-5. Clicking Power Options

Adjusting Some Windows 7 Settings for Isodat

### 2. Click Show additional plans. See Figure 1-6.

| Control Panel Home                                                   | Select a power plan                                                                                                    |                                                                                |  |
|----------------------------------------------------------------------|----------------------------------------------------------------------------------------------------|--------------------------------------------------------------------------------|--|
| Require a password on wakeup<br>Choose what the power button<br>does | Power plans can help you maximize your compute<br>a plan active by selecting it, or choose a plan and o<br>settings. <u>Tell me more about power plans</u> | er's performance or conserve energy. Mal<br>customize it by changing its power |  |
| Create a power plan                                                  | Preferred plans                                                                                                    |                                                                                |  |
| Choose when to turn off the<br>display<br>Change when the computer   | Balanced (recommended) Change plan<br>Automatically balances performance with energy consumption on capable<br>hardware.                                   |                                                                                |  |
| sieeps                                                               | Power saver<br>Saves energy by reducing your computer's p                                                                                                  | Change plan settings<br>performance where possible.                            |  |
| See also                                                             | Show additional plans                                                                                                    |                                                                                |  |

Figure 1-6. Clicking Show additional plans

- 3. Mark High performance. See Figure 1-7.
- 4. Next to High performance, click Change plan settings.

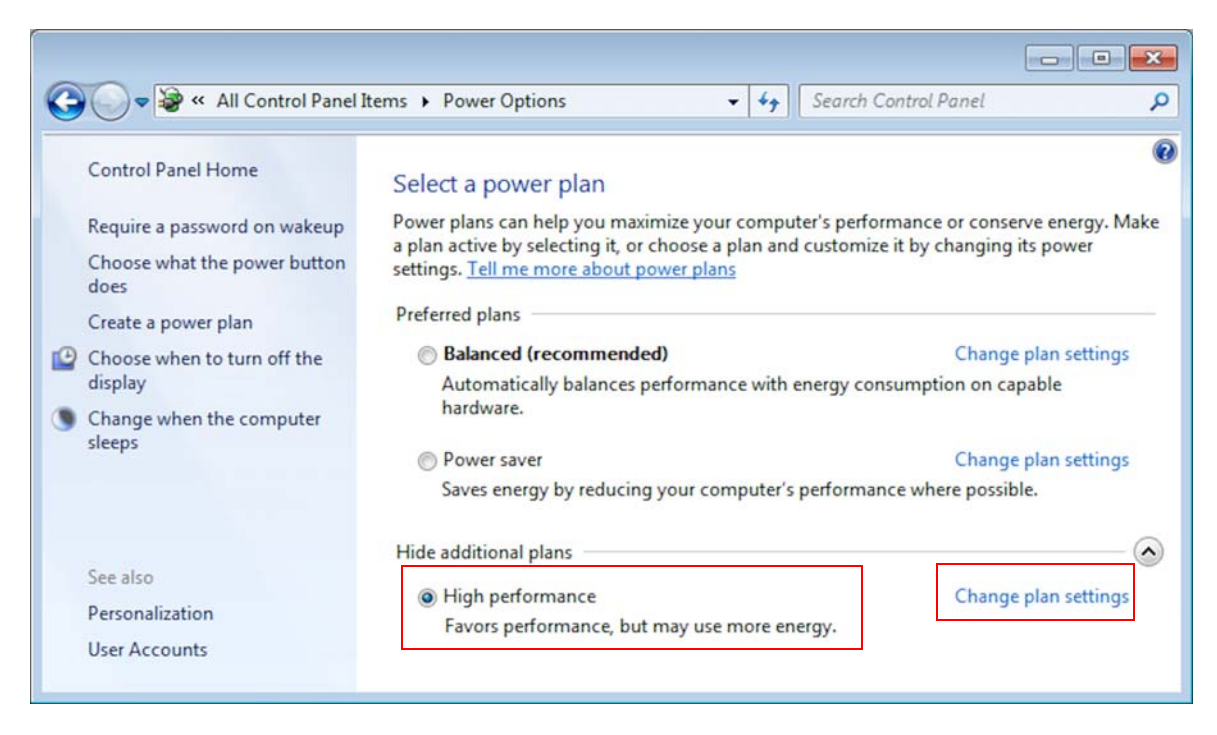

**Figure 1-7.** Marking High performance

5. At Put the computer to sleep, select Never. See Figure 1-8.

| 6. | Click | Change | advanced | power | settings. |
|----|-------|--------|----------|-------|-----------|
|----|-------|--------|----------|-------|-----------|

| Search Control Panet                                                      |
|---------------------------------------------------------------------------|
| Change settings for the plan: High performance                            |
| Choose the sleep and display settings that you want your computer to use. |
| Turn off the display:                                                     |
| Put the computer to sleep:                                                |
| Change advanced power settings                                            |
| Restore default settings for this plan                                    |
| Save changes Cancel                                                       |
|                                                                           |

Figure 1-8. Selecting to never put the computer to sleep

7. Look for the Hard disk entry. See Figure 1-9.

| Power Options                                                                                                    | ? 🗙            |
|----------------------------------------------------------------------------------------------------|----------------|
| Advanced settings                                                                                                    |                |
| Select the power plan that you want to customiz<br>then choose settings that reflect how you want y<br>computer to manage power.<br>Change settings that are currently unavailable<br>High performance [Active] | e, and<br>/our |
| High performance                                                                                                    |                |
| Require a password on wakeup     Setting: Yes                                                                                                    |                |
| Hard disk                                                                                                    | =              |
| Deskton background settings                                                                                                    |                |
| Wireless Adapter Settings                                                                                                    |                |
|                                                                                                    |                |
|                                                                                                    |                |
| Power buttons and lid                                                                                                    |                |
| Restore plan defa                                                                                                    | aults          |
| OK Cancel                                                                                                    | Apply          |

Figure 1-9. Hard disk entry

8. Unfold the **Hard disk** entry completely by clicking the respective + signs. See Figure 1-10.

| Power Options                                                                                                    | ? 🗙            |
|----------------------------------------------------------------------------------------------------|----------------|
| Advanced settings                                                                                                    |                |
| Select the power plan that you want to customiz<br>then choose settings that reflect how you want y<br>computer to manage power.<br>Change settings that are currently unavailable<br>High performance [Active] | e, and<br>⁄our |
| High performance                                                                                                    |                |
| Require a password on wakeup     Setting: Yes                                                                                                    | =              |
| <ul> <li>Hard disk</li> <li>Turn off hard disk after</li> <li>Setting: 20 Minutes</li> </ul>                                                                                                    |                |
|                                                                                                    |                |
| <ul> <li>Desktop background settings</li> </ul>                                                                                                    |                |
| <ul> <li>Wireless Adapter Settings</li> </ul>                                                                                                    |                |
| (F) Sleen                                                                                                    |                |
| <u>R</u> estore plan defa                                                                                                    | ults           |
| OK Cancel                                                                                                    | Apply          |

Figure 1-10. Unfolding Hard disk entry

9. At Setting, change the value to **Never** by repeatedly clicking the Arrow Down icon. See arrow in Figure 1-11.

**Tip** Finally, **Never** appears below **1**.

10. Click **Apply** and then **OK**.

Adjusting Some Windows 7 Settings for Isodat

| Power Options                                                                                                    | ?                  |
|----------------------------------------------------------------------------------------------------|--------------------|
| Advanced settings                                                                                                    |                    |
| Select the power plan that you want to custom<br>then choose settings that reflect how you want<br>computer to manage power.                                                                                                    | ize, and<br>: your |
| High performance [Active]                                                                                                    |                    |
| <ul> <li>High performance         <ul> <li>Require a password on wakeup<br/>Setting: Yes</li> <li>Hard disk</li> <li>Turn off hard disk after</li> <li>Setting (Minutes): Never</li> <li>Internet Explorer</li> <li>Desktop background settings</li> <li>Wireless Adapter Settings</li> <li>Sleen</li> </ul> </li> </ul> |                    |
| <u>R</u> estore plan de                                                                                                    | faults             |
| OK Cancel                                                                                                    | Apply              |

Figure 1-11. Changing value at Setting to Never

11. Click Save changes. See Figure 1-12.

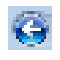

If Save changes is inactive, click the **Back** icon in the top left corner instead.

| 🚱 🔍 🗣 🏶 « Power Options 🕨 Edit                                                   | Plan Settings                                                 | <b>- 4</b> 9 S | earch Control Panel | م 🔍 |
|----------------------------------------------------------------------------------|---------------------------------------------------------------|----------------|---------------------|-----|
| Change settings for the<br>Choose the sleep and display                          | e plan: High performance<br>settings that you want your compu | uter to use.   |                     |     |
| Turn off the display:                                                            | 15 minutes 👻                                                  |                |                     |     |
| Put the computer to sleep                                                        | Never 👻                                                       |                |                     |     |
| <u>C</u> hange advanced power settii<br><u>R</u> estore default settings for thi | ngs<br>s plan                                                 |                |                     |     |
|                                                                                  |                                                               | Sa             | ve changes Can      | cel |
|                                                                                  |                                                               |                |                     |     |

Figure 1-12. Clicking Save changes or Back icon

12. In the left pane, click Control Panel Home. See Figure 1-13.

#### **Preparing your Computer for the Installations**

Adjusting Some Windows 7 Settings for Isodat

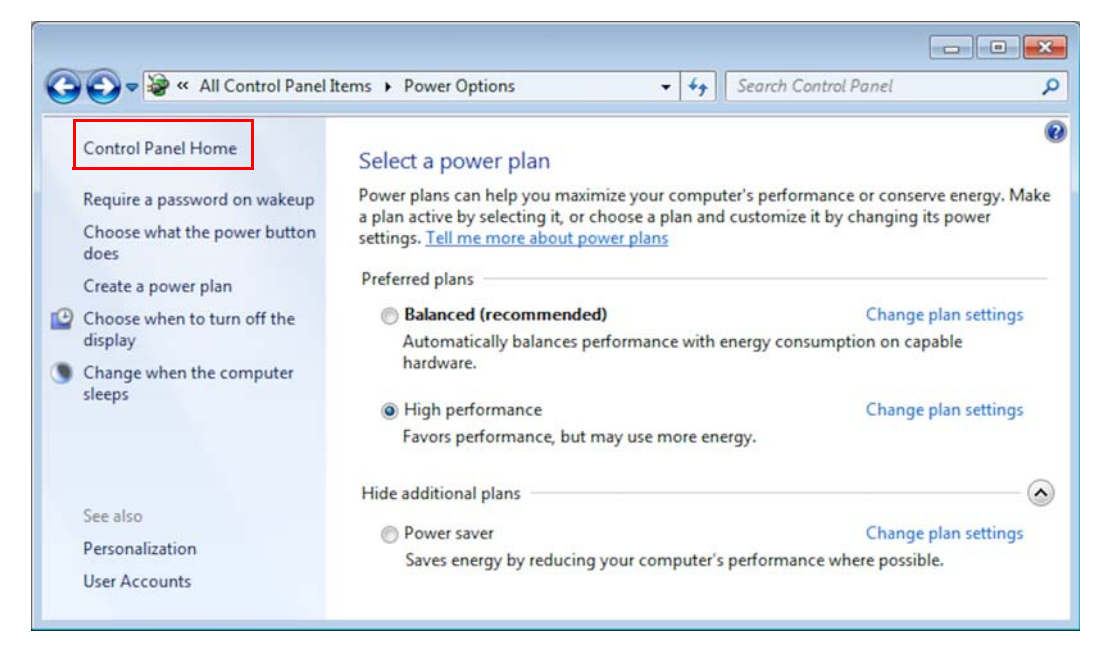

Figure 1-13. Clicking Control Panel Home

## **Displaying File Extensions**

- \* To let the extensions of files be displayed
- 1. Click Folder Options. See Figure 1-14.

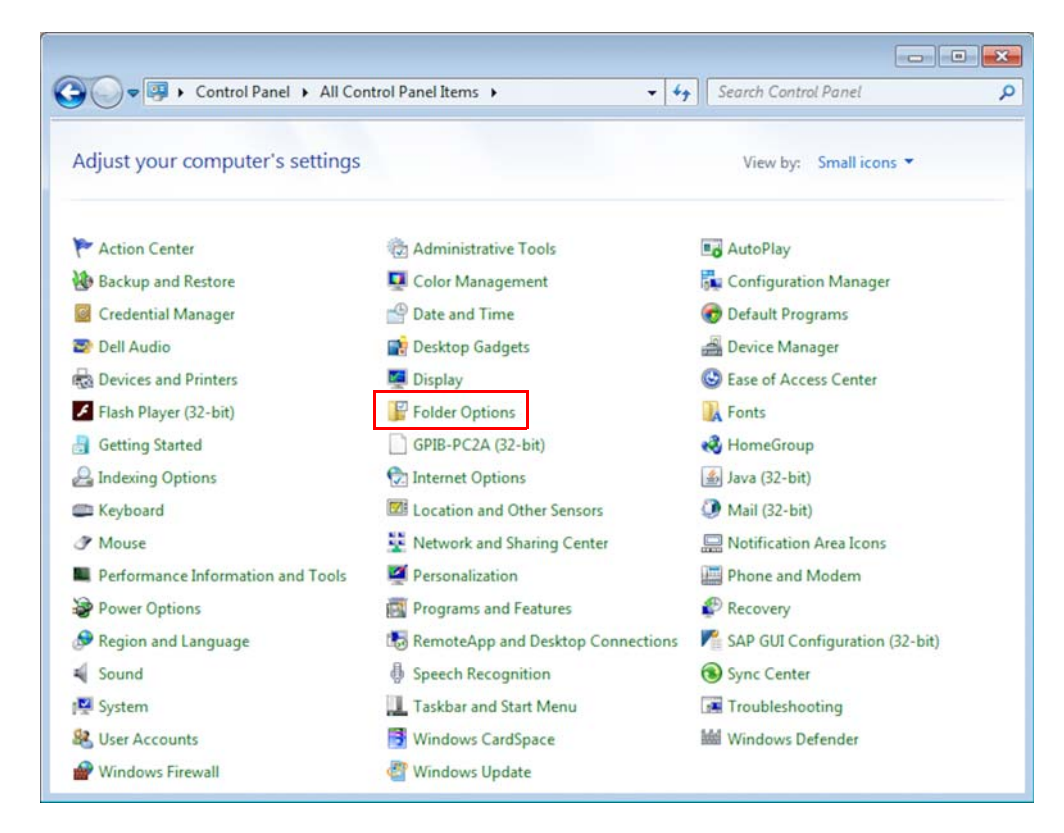

Figure 1-14. Clicking Folder Options

- 2. In the Folder Options dialog (see Figure 1-16):
  - a. Click the **View** tab.
  - b. Unmark the check box Hide extensions for known file types.
  - c. Click **Apply** and then **OK**.

| older Optio | ons                                                                                                    | ×   |
|-------------|----------------------------------------------------------------------------------------------------|-----|
| General     | View Search                                                                                                    |     |
| Folder      | Views<br>You can apply the view (such as Details or Icons) t<br>you are using for this folder to all folders of this type<br>Apply to Folders <u>Reset Folders</u> | hat |
| Advance     | ed settings:                                                                                                    |     |
| 🔰 Files     | s and Folders                                                                                                    | ~   |
|             | Always show icons, never thumbnails                                                                                                    |     |
|             | Always show menus                                                                                                    |     |
| V           | Display file icon on thumbnails                                                                                                    |     |
| V           | Display file size information in folder tips                                                                                                    |     |
|             | Display the full path in the title bar (Classic theme only)                                                                                                    |     |
|             | Hidden tiles and tolders                                                                                                    |     |
|             | Don't snow hidden files, folders, or drives     Show hidden files folders, and drives                                                                              |     |
|             | Hide empty drives in the Computer folder                                                                                                    |     |
|             | Hide extensions for known file types                                                                                                    |     |
|             | Hide protected operating system files (Recommended)                                                                                                    | -   |
| Lind        |                                                                                                    |     |
|             | Restore <u>D</u> efaul                                                                                                    | ts  |
|             | OK Cancel Ar                                                                                                    | ply |

Figure 1-15. Unmarking check box Hide extensions for known file types

## **Turning User Account Control Off**

\* To turn the User Account Control off

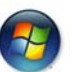

- 1. Click the **Start** button.
- 2. Open the Windows Control Panel.

Adjusting Some Windows 7 Settings for Isodat

#### 3. Click User Accounts. See Figure 1-16.

|                                   |                                     | - • •                            |
|-----------------------------------|-------------------------------------|----------------------------------|
| 🗿 🔵 🗢 💷 🕨 Control Panel 🕨 All Cor | ntrol Panel Items 🕨 👻 🖣             | Search Control Panel             |
| Adjust your computer's settings   |                                     | View by: Small icons 🔻           |
| P Action Center                   | 🛱 Administrative Tools              | 🛃 AutoPlay                       |
| 🚯 Backup and Restore              | 💶 Color Management                  | 🛼 Configuration Manager          |
| Credential Manager                | Pate and Time                       | 🗑 Default Programs               |
| 😂 Dell Audio                      | Desktop Gadgets                     | Device Manager                   |
| Devices and Printers              | 🔄 Display                           | S Ease of Access Center          |
| Flash Player (32-bit)             | 🚰 Folder Options                    | 🙀 Fonts                          |
| Getting Started                   | GPIB-PC2A (32-bit)                  | 🝓 HomeGroup                      |
| 🔏 Indexing Options                | 🔂 Internet Options                  | 🕌 Java (32-bit)                  |
| 🕮 Keyboard                        | 🚾 Location and Other Sensors        | (J) Mail (32-bit)                |
|                                   | Network and Sharing Center          | 🛄 Notification Area Icons        |
| Performance Information and Tools | Personalization                     | Phone and Modem                  |
| Power Options                     | Programs and Features               | P Recovery                       |
| 🔗 Region and Language             | 🐻 RemoteApp and Desktop Connections | M SAP GUI Configuration (32-bit) |
| Sound                             | Speech Recognition                  | Sync Center                      |
| 19 System                         | 🔔 Taskbar and Start Menu            | Troubleshooting                  |
| Ser Accounts                      | 📑 Windows CardSpace                 | Windows Defender                 |
| P Windows Firewall                | Windows Update                      |                                  |

Figure 1-16. Clicking User Accounts

If **User Accounts** is not listed, your rights might not permit adjustments. Contact your system administrator.

4. Click Change User Account Control settings. See Figure 1-17.

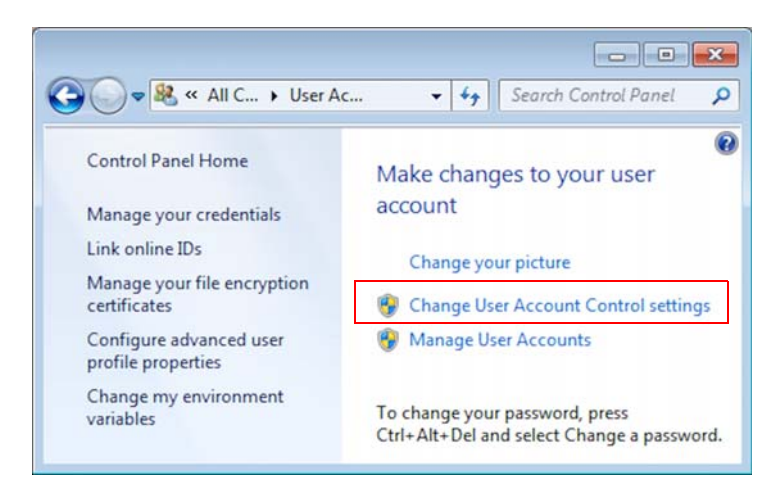

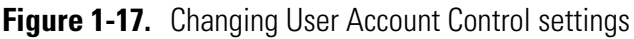

- 5. Move the slider down to the position Never notify. See Figure 1-18.
- 6. Click OK.

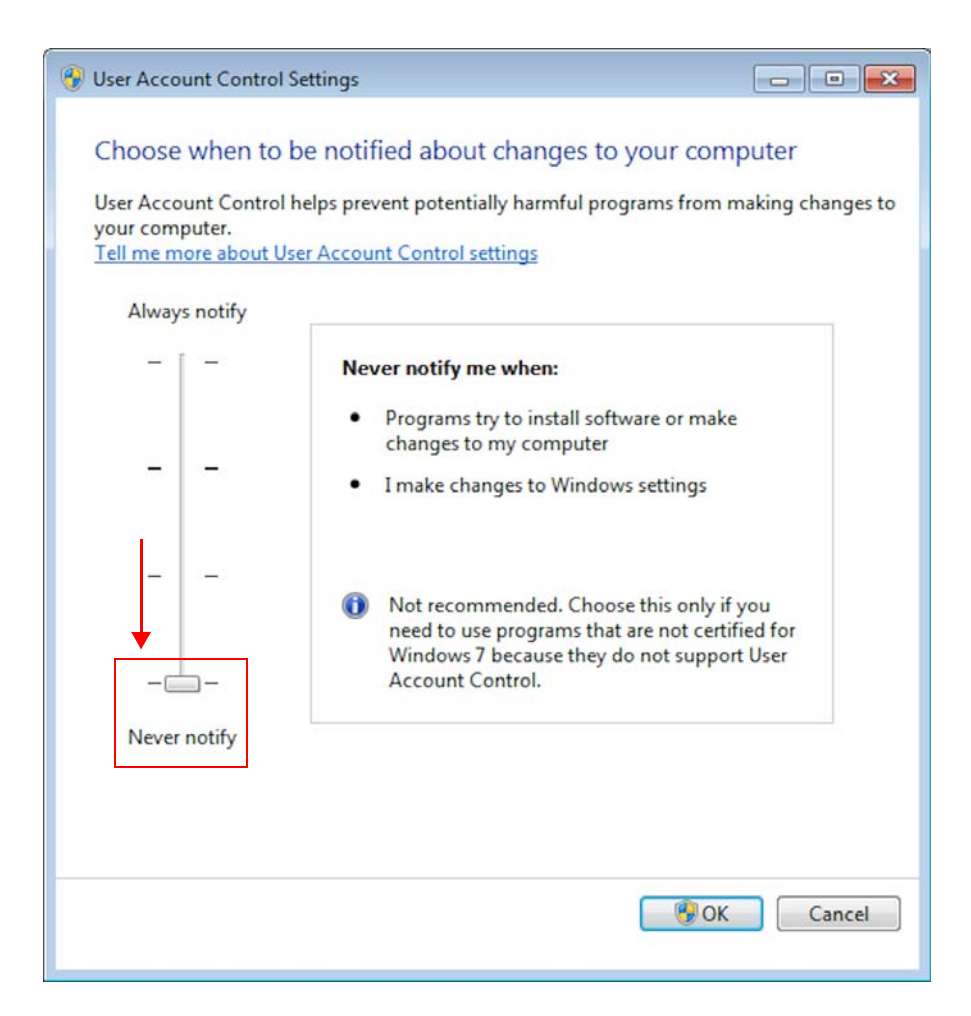

Figure 1-18. Moving slider to Never notify

**Tip** If you are prompted for an administrator password or a confirmation, contact your system administrator.

7. Restart your computer for the changes to take effect.

### Assigning Administrator Rights for Installing the Fiberline Board Driver

During the first installation, Isodat copies the fiberline drivers to the System32 folder of your Windows system.

**Tip** Deny all automatically upcoming attempts to install the driver for the fiberline card.

If your fiberline board driver has not been installed yet, follow the procedure below.

#### \* To assign administrator rights for installing the fiberline board driver

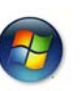

- 1. Click the **Start** button.
- 2. Open the Windows Control Panel.
- 3. Right click **Device Manager**. See Figure 1-19.
- 4. From the context menu, select Run as administrator.

| Control Panel + All Cor           | ntrol Panel Items 🔸                 | ✓ 4 Search Control Panel              |
|-----------------------------------|-------------------------------------|---------------------------------------|
| File Edit View Tools Help         |                                     |                                       |
| Adjust your computer's settings   |                                     | View by: Small icons 🔻                |
| 🏲 Action Center                   | administrative Tools                | 🖬 AutoPlay                            |
| 🐌 Backup and Restore              | 💶 Color Management                  | ঝ Configuration Manager               |
| Credential Manager                | 🗳 Date and Time                     | 🗑 Default Programs                    |
| 😂 Dell Audio                      | 📑 Desktop Gadgets                   | 🚔 Device Manager                      |
| R Devices and Printers            | 📮 Display                           | Sease Open                            |
| Flash Player (32-bit)             | Folder Options                      | 🖟 Font: 🚱 Run as administrator        |
| 📇 Getting Started                 | GPIB-PC2A (32-bit)                  | Nom Create shortcut                   |
| lndexing Options                  | 🔂 Internet Options                  | لا Java (32-bit)                      |
| 🕮 Keyboard                        | 🚾 Location and Other Sensors        | Mail (32-bit)                         |
| I Mouse                           | Network and Sharing Center          | 📟 Notification Area Icons             |
| Performance Information and Tools | Personalization                     | Phone and Modem                       |
| Power Options                     | Programs and Features               | P Recovery                            |
| 🔊 Region and Language             | 🐻 RemoteApp and Desktop Connections | Manual SAP GUI Configuration (32-bit) |
| Sound                             | Speech Recognition                  | 🔞 Sync Center                         |
| Nystem                            | 🛄 Taskbar and Start Menu            | 📧 Troubleshooting                     |
| Ser Accounts                      | 📑 Windows CardSpace                 | Windows Defender                      |
| 🔗 Windows Firewall                | 🖉 Windows Update                    |                                       |

Figure 1-19. Context menu of Device Manager

- 5. In the Device Manager (see Figure 1-20):
  - a. Look for the entry **Other devices**.
  - b. Closely underneath this entry, right-click **System DMA Controller**, which represents the unrecognized fiber line board.
  - c. From the context menu, select Update Driver Software....

Adjusting Some Windows 7 Settings for Isodat

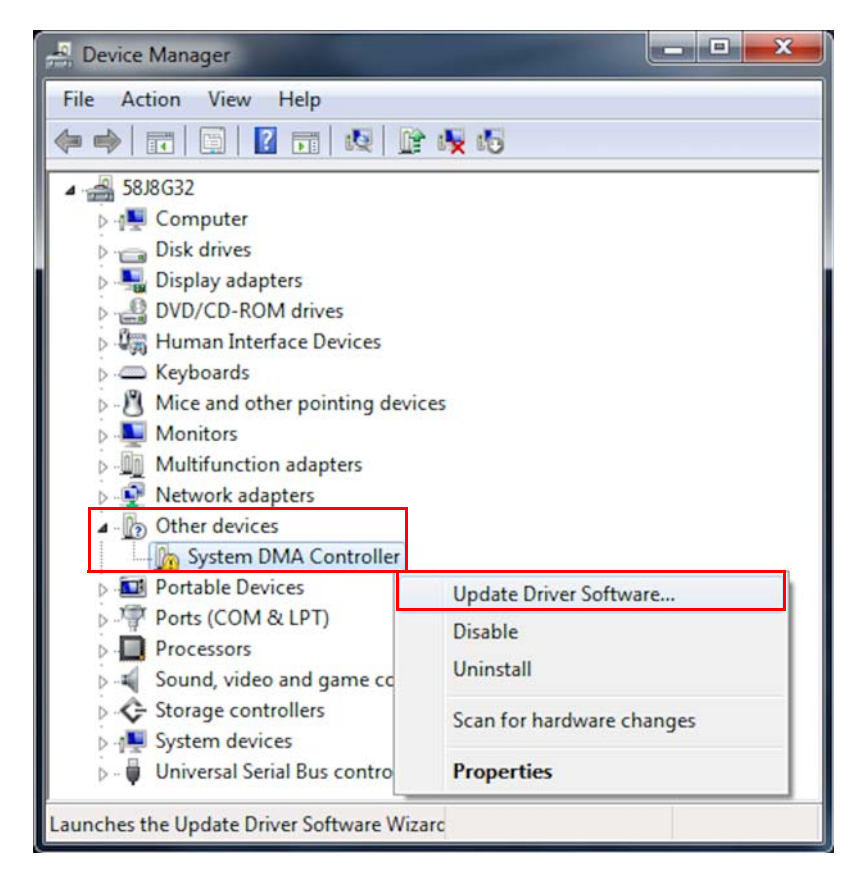

Figure 1-20. Update driver software of System DMA Controller

6. Click Browse my computer for driver software. See Figure 1-21.

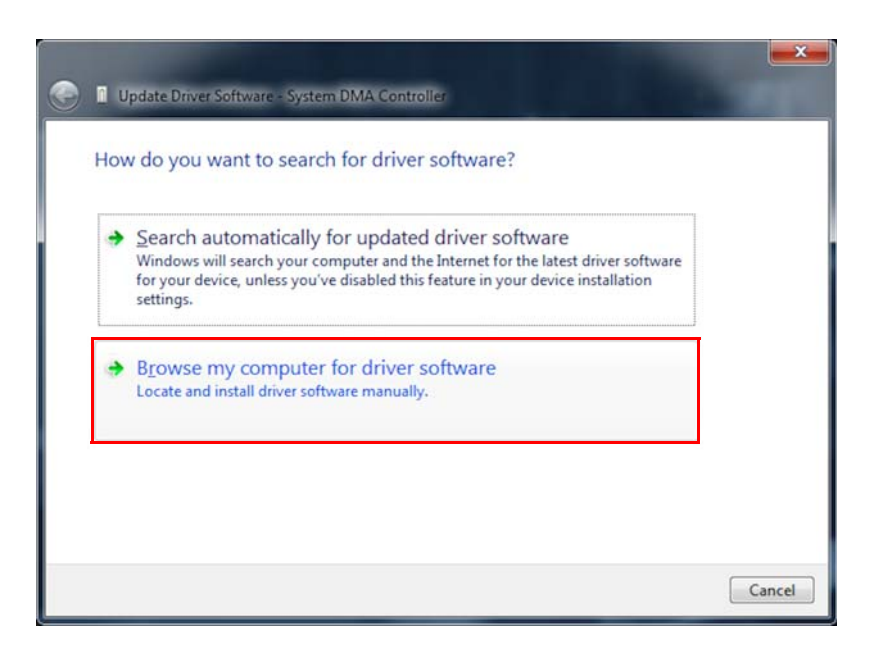

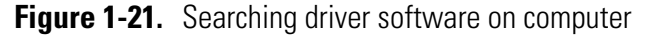

- 7. To specify the path of the drivers (see Figure 1-22):
  - a. Click Browse....

- b. Navigate to the folder C:\Windows\System32\drivers.
- c. Mark the check box Include subfolders.
- d. Click Next.

| General Update Driver Software - System DMA Controller                                                                                                    | x     |
|----------------------------------------------------------------------------------------------------|-------|
| Browse for driver software on your computer                                                                                                    |       |
| Search for driver software in this location:                                                                                                    |       |
| Include subfolders                                                                                                    |       |
| Let me pick from a list of device drivers on my computer<br>This list will show installed driver software compatible with the device, and all driver<br>software in the same category as the device. |       |
| Next Ca                                                                                                    | ancel |

Figure 1-22. Navigating to location of drivers

8. In the Warning message, click **Install this driver software anyway**. See Figure 1-23.

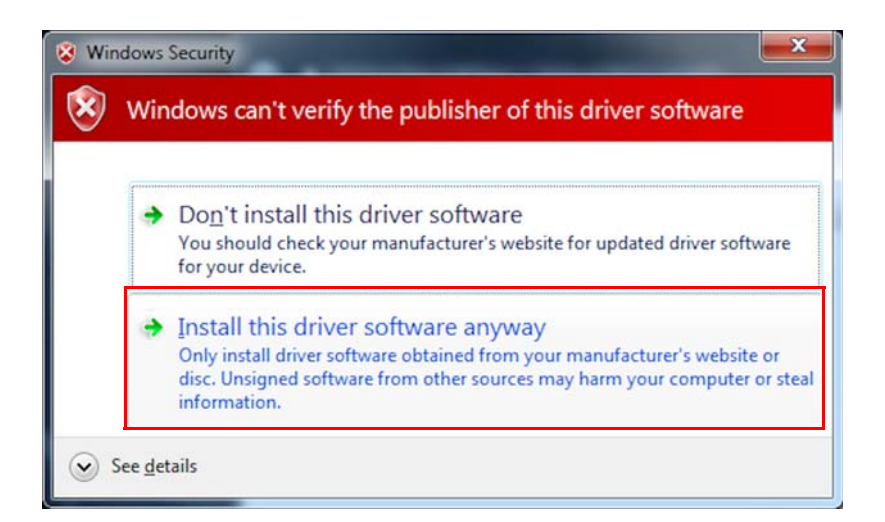

Figure 1-23. Approving driver installation

The fiber line board has been correctly installed as Thermo Fisher Scientific Fiberline MS Series (in this example with Uranus support). See Figure 1-24.

9. Click Close.

#### **Preparing your Computer for the Installations**

Adjusting Some Windows 7 Settings for Isodat

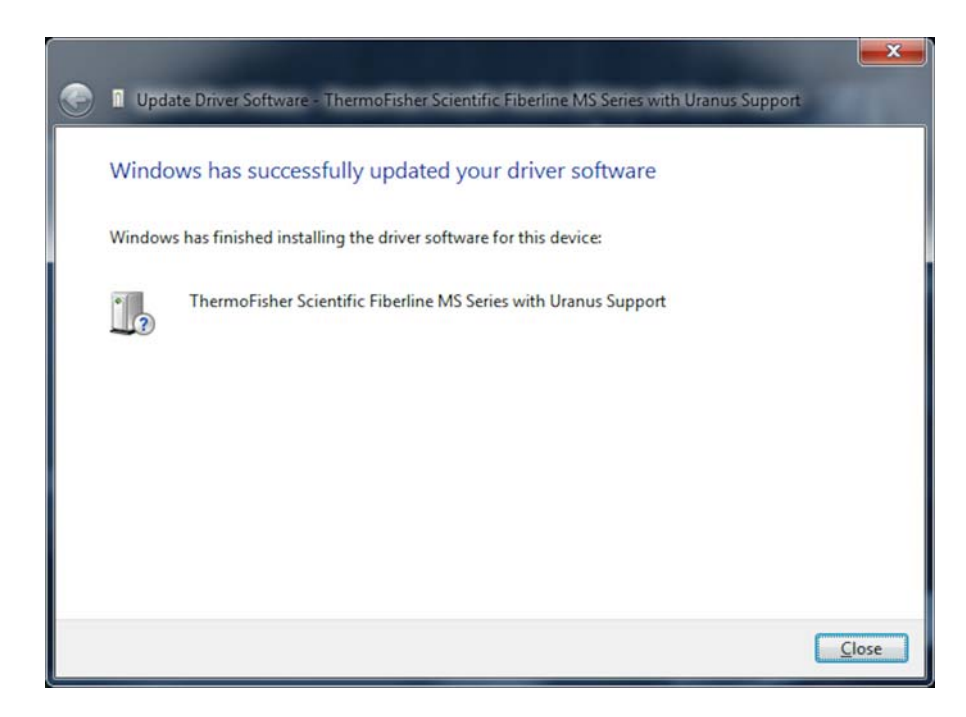

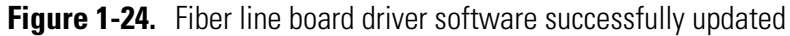

**Tip** The question mark at the device icon does not indicate a problem. See Figure 1-25.

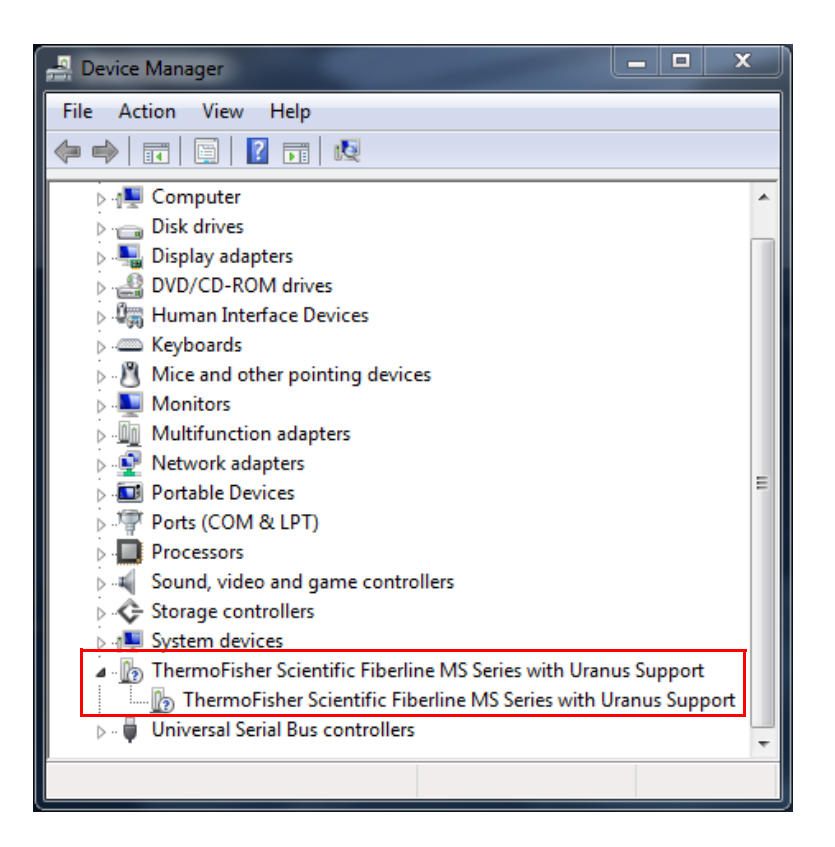

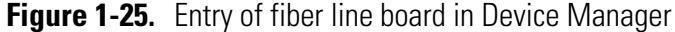

10. Restart your computer for the changes to take effect.

### **Exclusions for Antivirus Scanner**

Exclude the following folders, including their subfolders, from being scanned:

- C:\Isodat\_Backups
- C:\Thermo

### **Adjusting Computer Management**

✤ To adjust computer management

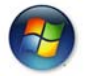

- 1. Click the **Start** button.
- 2. Open the Windows Control Panel.
- 3. Click Administrative Tools. See Figure 1-26.

| 🔾 🗢 📴 🔸 Control Panel 🔸 All Cor   | ntrol Panel Items 🕨 👻 🛃             | Search Control Panel                  |
|-----------------------------------|-------------------------------------|---------------------------------------|
| Adjust your computer's settings   |                                     | View by: Small icons 🔻                |
| 🏲 Action Center                   | C Administrative Tools              | 📑 AutoPlay                            |
| 🚯 Backup and Restore              | Color Management                    | Configuration Manager                 |
| Credential Manager                | 🗳 Date and Time                     | 🝘 Default Programs                    |
| 🖙 Dell Audio                      | Desktop Gadgets                     | 🚔 Device Manager                      |
| Devices and Printers              | 🔄 Display                           | Ease of Access Center                 |
| Flash Player (32-bit)             | 🔓 Folder Options                    | 🔓 Fonts                               |
| Getting Started                   | GPIB-PC2A (32-bit)                  | 🜏 HomeGroup                           |
| 🚑 Indexing Options                | 🔁 Internet Options                  | 🕌 Java (32-bit)                       |
| 🚍 Keyboard                        | Location and Other Sensors          | Mail (32-bit)                         |
| J Mouse                           | Network and Sharing Center          | 🔜 Notification Area Icons             |
| Performance Information and Tools | Personalization                     | 🚟 Phone and Modem                     |
| Power Options                     | Programs and Features               | P Recovery                            |
| 🔗 Region and Language             | 🐻 RemoteApp and Desktop Connections | Market SAP GUI Configuration (32-bit) |
| Sound Sound                       | Speech Recognition                  | 🛞 Sync Center                         |
| 🕎 System                          | Taskbar and Start Menu              | Troubleshooting                       |
| 😣 User Accounts                   | 📑 Windows CardSpace                 | Windows Defender                      |
| Windows Firewall                  | Windows Update                      |                                       |

Figure 1-26. Administrative Tools

- 4. Amongst the Administrative Tools (see Figure 1-27):
  - a. Right-click Computer Management.
  - b. From the context menu, select Run as administrator.

Adjusting Some Windows 7 Settings for Isodat

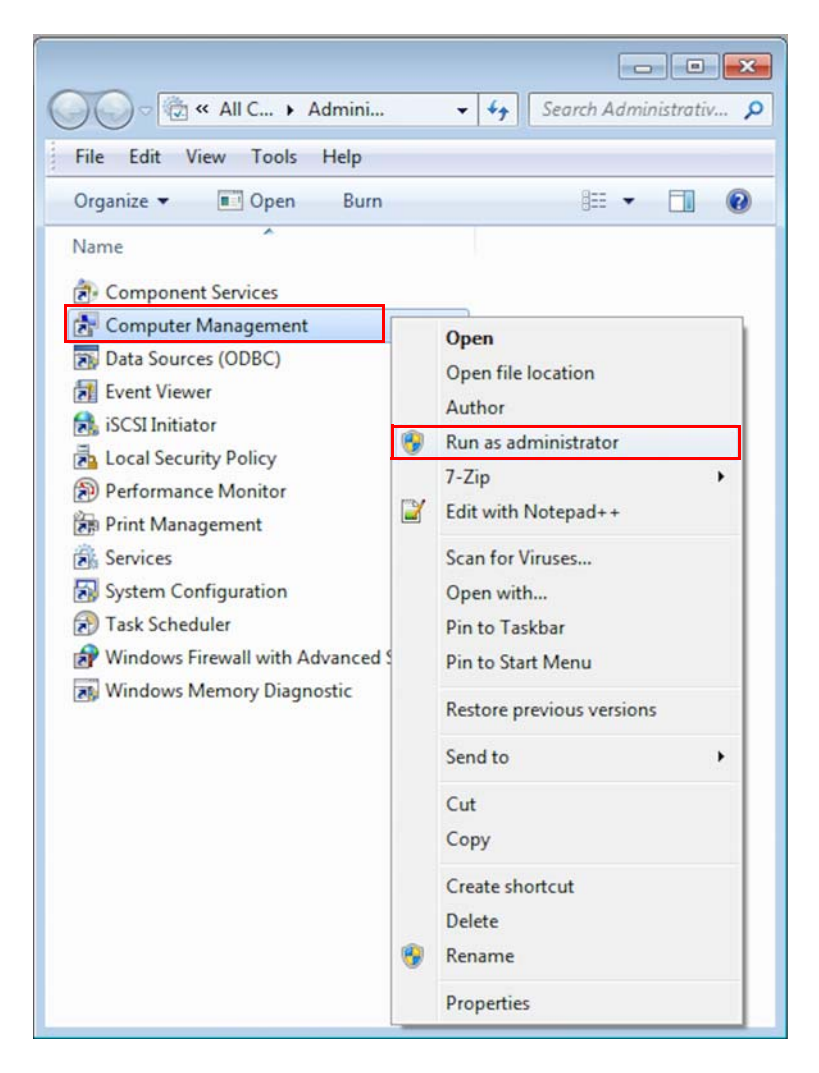

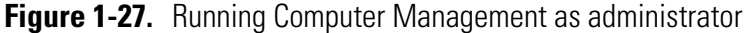

 Click File > Exit to close the Computer Management window. See Figure 1-28

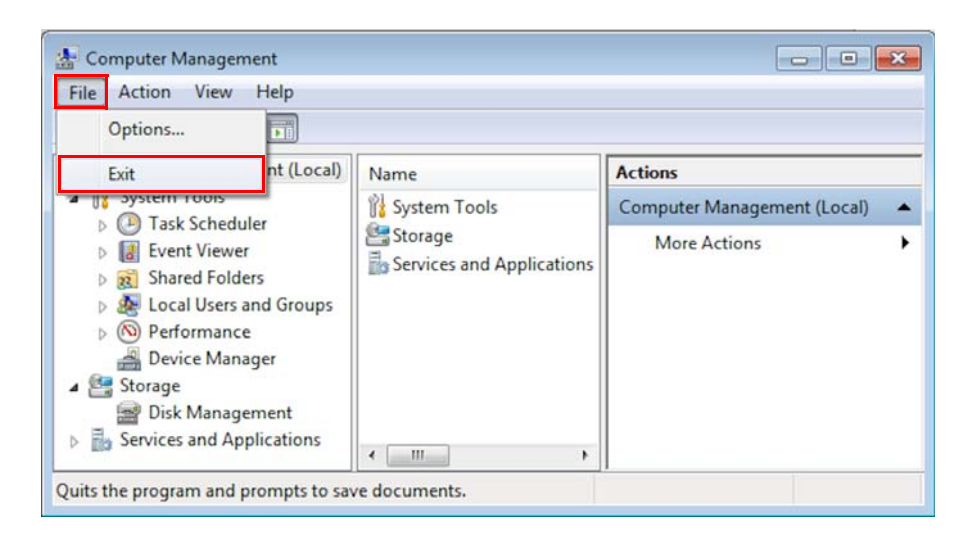

Figure 1-28. Closing Computer Management window

## **Creating an Isodat Backup**

If you have already installed an Isodat version earlier, the installation procedure described in Chapter 2, "Installing Isodat 3.0." will overwrite it. Therefore, create a backup of your current Isodat version beforehand.

Isodat backups can be created and restored using the Version Handler. This tool is part of Isodat. The Version Handler as well as the backup files are stored in the folder C:\Isodat\_Backups. See Figure 1-29.

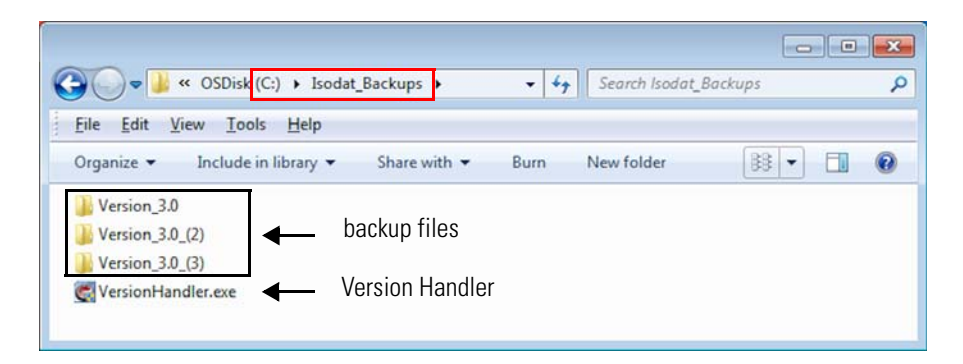

Figure 1-29. Location of Version Handler and backup files

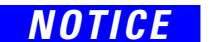

A backup created using the Version Handler does not include the User folder. This implies that all measurement data (configurations, methods, sequences and result files, with the exception of ISL scripts) are not saved.

Therefore, save the User folder and all measurement data before starting the installation of Isodat.

**Tip** Isodat 3.0 can still open and operate methods and sequences created with older version of Isodat that do not include GC or LC devices.

Already existing methods and sequences for GC and LC devices become incompatible when changing from Trace GC.ocx to Foundation GC drivers.

### \* To create a backup before installing the new Isodat version

- 1. Shut down Isodat.
- 2. On your desktop, double-click the folder Isodat 3.0.

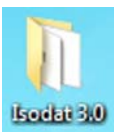

3. Double-click the Version Handler shortcut. See Figure 1-30.

| 🔾 🗸 🕌 🕨 Isodat 3.0 🗸                                      | Search Isodat 3.0 | Q    |
|-----------------------------------------------------------|-------------------|------|
| <u>File E</u> dit <u>V</u> iew <u>T</u> ools <u>H</u> elp |                   |      |
| Organize 🔹 🔲 Open Share with 👻                            | Burn » 🗄 🕶        |      |
| Name                                                      | Type Size         | 2    |
| 📆 Acquisition                                             | Shortcut          | 2 KB |
| 📷 Configurator                                            | Shortcut          | 2 KB |
| 📷 Diagnosis                                               | Shortcut          | 2 KB |
| 😹 Instrument Control                                      | Shortcut          | 2 KB |
| 💦 Isodat Help                                             | Shortcut          | 2 KB |
| ResultWorkshop                                            | Shortcut          | 2 KB |
| 📆 Version Handler                                         | Shortcut          | 2 KB |
| 📆 Workspace                                               | Shortcut          | 2 KB |

Figure 1-30. Double-clicking Version Handler shortcut

The Version Handler appears listing prior backups. See Figure 1-31.

4. Click the **Create Backup** icon in the top left corner.

| CUntitled - Ver |                                   |                     |  |  |
|-----------------|-----------------------------------|---------------------|--|--|
| File Version    | Options <u>V</u> iew <u>H</u> elp |                     |  |  |
| 🚈 🛫  ?          |                                   |                     |  |  |
| Current Versio  | m: 3.0                            |                     |  |  |
| Version         | Created                           | Origin              |  |  |
| 3.0.92.6        | Thursday, April 14, 2016 10:55:00 | C:\Thermo\Isodat NT |  |  |
| 3.0             | Monday, July 18, 2016 13:01:17    | C:\Thermo\Isodat NT |  |  |
| 3.0             | Monday, July 23, 2018 13:35:55    | C:\Thermo\Isodat NT |  |  |
| •               | III                               | •                   |  |  |
| Ready           |                                   | 1.                  |  |  |

Figure 1-31. Prior backups listed in Version Handler

The backup starts reminding you that all measurement data (configurations, methods, sequences and result files, with the exception of ISL scripts) are not saved. See Figure 1-32.

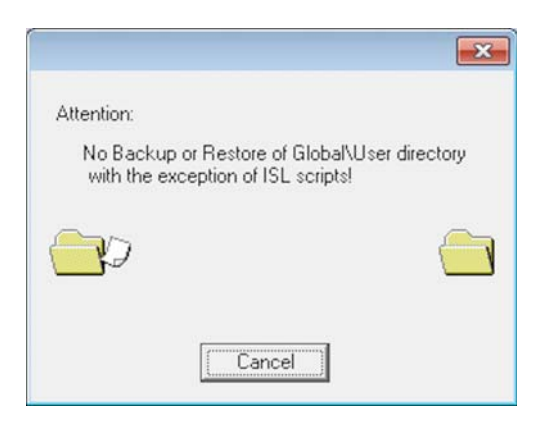

Figure 1-32. Backup starts

5. Wait until the backup is finished.

The backup just created is listed as a new entry in the Version Handler. See Figure 1-33.

| 🕑 Untitled - Ve |                                     |                     |
|-----------------|-------------------------------------|---------------------|
| File Version    | Options <u>V</u> iew <u>H</u> elp   |                     |
| 🎽 📥 🔅           | <                                   |                     |
| Current Vers    | ion: 3.0                            |                     |
| Version         | Created                             | Origin              |
| 3.0.92.6        | Thursday, April 14, 2016 10:55:00   | C:\Thermo\Isodat NT |
| 3.0             | Monday, July 18, 2016 13:01:17      | C:\Thermo\Isodat NT |
| 3.0             | Monday, July 23, 2018 13:35:55      | C:\Thermo\Isodat NT |
| 3.0             | Tuesday, November 06, 2018 17:09:56 | C:\Thermo\Isodat NT |
| <b>3.</b> 0     | Tuesday, November 06, 2018 17:15:03 | C:\Thermo\Isodat NT |
| •               |                                     | •                   |
| Ready           |                                     | 1.                  |

Figure 1-33. Backup listed as new entry in Version Handler

- 6. Close the Version Handler.
- 7. Proceed with Chapter 2, "Installing Isodat 3.0."

## **Installing Isodat 3.0**

- This chapter describes how to install Isodat 3.0 ("basic Isodat") under Windows 7.
- After Isodat 3.0 has been installed, the **Thermo Foundation** can be installed via the Isodat Service Pack (**first** run).

See Chapter 3, "Installing Thermo Foundation via Isodat Service Pack."

• After the Foundation is installed, **LC devices and/or GC devices** can be installed via the Isodat Service Pack (**second** run).

See Chapter 6, "Installing LC and/or GC Devices via Isodat Service Pack."

#### ✤ To install Isodat 3.0

Install Isodat 3.0 as delivered on your USB flash drive only, to ensure the version of Isodat and the delivered deployment files is matching.

- 1. Open your file browser.
- 2. On your USB flash drive, open the folder Isodat Installation.
- Right-click the Isodat installation file (Isodat 3.0.\*.\* Installation.exe).
- 4. From the context menu, select **Run as administrator**. See Figure 2-1.

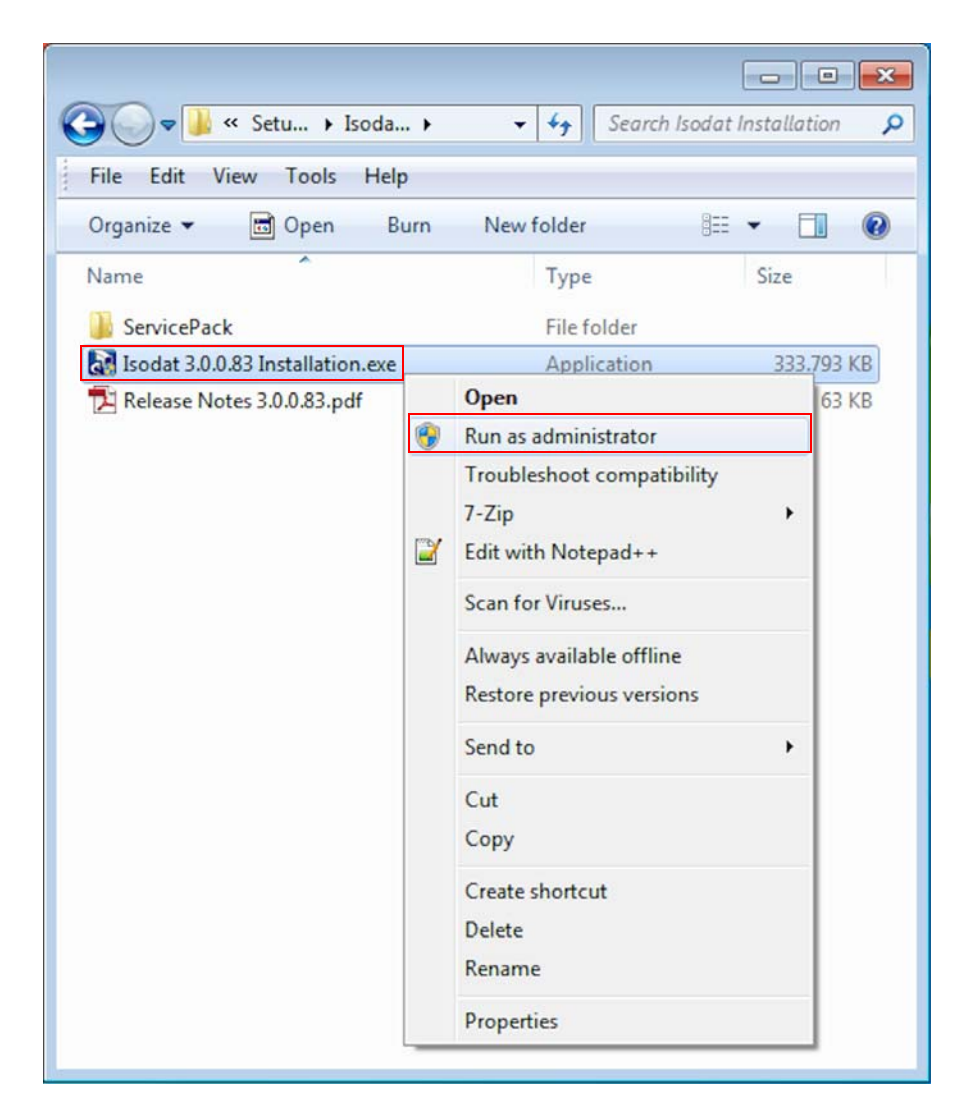

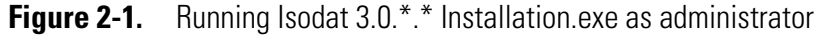

5. If the User Account Control dialog appears asking "Do you want to allow the following program from an unknown publisher to make changes to this computer?", click **Yes**.

6. In the Installation under Windows 7 dialog, select **Proceed with** installation. See Figure 2-2.

If the setup was started without administrator rights, select **Restart** with administrator rights. Click **Next** to stop the installation. Start again with administrator rights.

7. Click Next.

| InstallShield Wizard                                                                                                    |        |
|----------------------------------------------------------------------------------------------------|--------|
| Installation under Windows 7                                                                                                    |        |
| Installation of Isodat under Windows 7 must be performed with administrator rights.<br>Be sure to start the installer with right mouse button and -Run as administrator- option |        |
| Proceed with installation                                                                                                    |        |
| C Restart with administrator rights                                                                                                    |        |
|                                                                                                    |        |
|                                                                                                    |        |
|                                                                                                    |        |
|                                                                                                    |        |
| InstallShield                                                                                                    |        |
| < <u>B</u> ack <u>N</u> ext >                                                                                                    | Cancel |

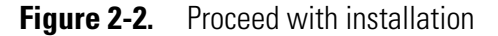

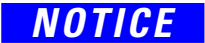

NOTICE

8. In the Isodat and Xcalibur options dialog, select **Default Isodat Installation**.

Do not select Isodat with Xcalibur (2.1). See Figure 2-3.

The Thermo Foundation will be installed later via a first run of the Isodat Service Pack. See Chapter 3, "Installing Thermo Foundation via Isodat Service Pack."

| Isodat and Xcalibur options            |                |                |        |
|----------------------------------------|----------------|----------------|--------|
|                                        |                |                |        |
| Isodat and Xcalibur                    |                |                |        |
| Default Isodat Installation            |                |                |        |
| C Isodat with Xcalibur (2.1)           |                |                |        |
| C Isodat with Xcalibur (1.4) Support   |                |                |        |
| C Isodat with installed Xcalibur (1.4) |                |                |        |
|                                        |                |                |        |
|                                        |                |                |        |
|                                        |                |                |        |
|                                        |                |                |        |
| istalls hield                          |                |                |        |
|                                        | < <u>B</u> ack | <u>N</u> ext > | Cancel |

Figure 2-3. Selecting Default Isodat Installation

**Tip** The installation procedures additionally shown in Figure 2-3:

- Isodat with Xcalibur (1.4) Support
- Isodat with installed Xcalibur (1.4)

are only provided with Xcalibur 1.4 (on Windows XP operating systems).

9. Click Next.

10. In the Welcome to the InstallShield Wizard for Isodat 3.0 dialog, click **Next**. See Figure 2-4.

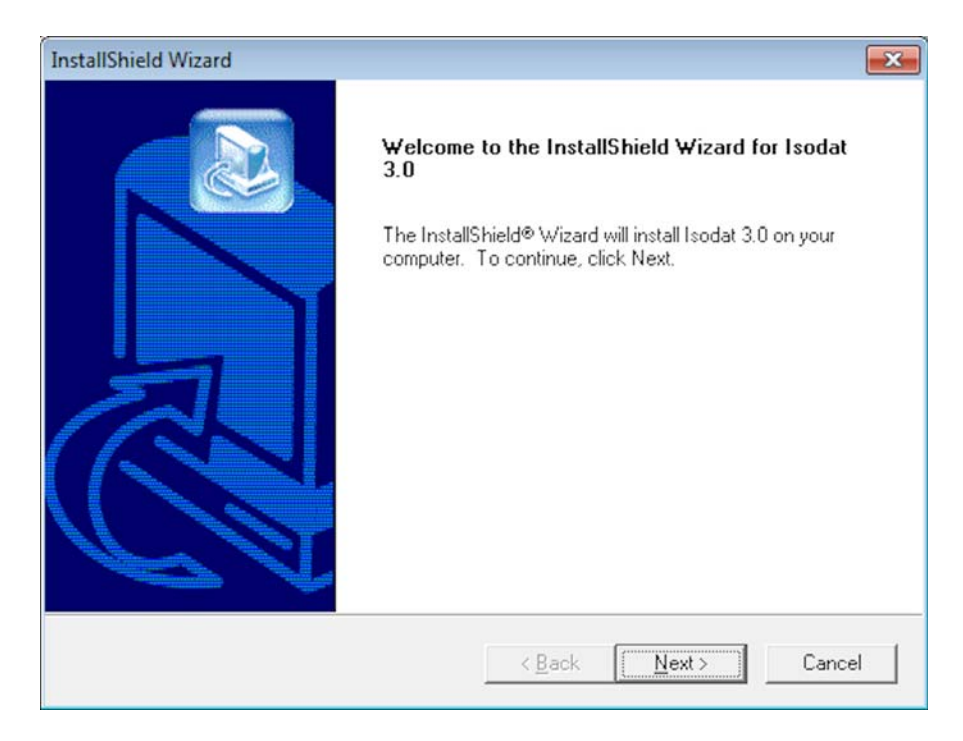

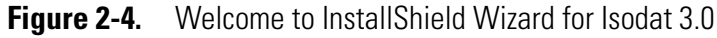

- 11. Carefully read the license agreement dialog. See Figure 2-5.
- 12. Click Yes.

| icense Agreement                                                                                                    |                                                                                                    |                                                                                        |                 |
|----------------------------------------------------------------------------------------------------|----------------------------------------------------------------------------------------------------|----------------------------------------------------------------------------------------|-----------------|
| Please read the following license agreement                                                                                                    | carefully.                                                                                                    |                                                                                        |                 |
| Press the PAGE DOWN key to see the rest                                                                                                    | of the agreement.                                                                                               |                                                                                        |                 |
| THERMO FISHER SCIENTIFIC SOFTWAR                                                                                                    | RE LICENSE AGRE                                                                                                 | EMENT                                                                                  | •               |
| BY CLICKING THE "YES" BUTTON OR OI<br>CONSENTING TO BE BOUND BY AND AF<br>AGREEMENT. IF YOU DO NOT AGREE<br>AGREEMENT, CLICK THE "DO NOT ACCI<br>NOT ACCEPT ALL THE TERMS OF THIS,<br>SOFTWARE TO THERMO FISHER SCIEN | PENING THE PACI<br>RE BECOMING A P<br>O ALL OF THE TE<br>EPT'' BUTTON. IN<br>AGREEMENT, YOI<br>TIFIC FOR A FULL | (AGE, YOU AR<br>ARTY TO THIS<br>RMS OF THIS<br>I THE EVENT N<br>J MAY RETUR<br>REFUND. | rou do<br>N THE |
| )<br>Do you accept all the terms of the preceding<br>setup will close. To install Isodat 3.0, you m<br>allShield                                                                                                    | License Agreemer<br>ust accept this agre                                                                        | at? If you choo:<br>ement.                                                             | se No, the      |
|                                                                                                    | (Deels                                                                                                    | Vec                                                                                    | No              |

Figure 2-5. License agreement dialog for Isodat 3.0

- 13. In the Customer Information dialog, enter your **User Name** and your **Company Name**. See Figure 2-6 as an example.
- 14. Click Next.

| InstallShield Wizard                                   |                              | ×      |
|--------------------------------------------------------|------------------------------|--------|
| Customer Information<br>Please enter your information. |                              |        |
| Please enter your name and the name of the             | e company for whom you work. |        |
| User Name:                                             |                              |        |
| Company Name:                                          |                              |        |
| Thermo Fisher                                          |                              |        |
|                                                        |                              |        |
| InstallShield                                          |                              |        |
|                                                        | < Back Next >                | Cancel |

Figure 2-6. Entering customer information

- 15. In the Select Setup Type dialog, select **Instrument Installation**. See Figure 2-7.
- 16. Click Next.

| InstallShield Wizard                         |                      |
|----------------------------------------------|----------------------|
| Select Setup Type                            |                      |
| Please select the component that you want to | install.             |
| Instrument Installation                      |                      |
| Office installation                          |                      |
|                                              |                      |
|                                              |                      |
|                                              |                      |
| InstallShield                                |                      |
|                                              | < Back Next > Cancel |

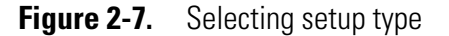

- 17. In the Installed Interfaces dialog, select **Fiber Line Interface**. See Figure 2-8.
- 18. Click Next.

| InstallShield Wizard             |                      |
|----------------------------------|----------------------|
| Installed Interfaces             |                      |
| En-/Disable installed Interfaces |                      |
|                                  |                      |
| InstallShield                    | < Back Next > Cancel |

Figure 2-8. Selecting Fiber Line Interface

In the Choose Destination Location dialog, a default path is proposed as destination for the installation folder. See Figure 2-9.

19. Thermo Fisher Scientific recommends accepting it, by clicking Next.

| C                                                         |                                                          |
|-----------------------------------------------------------|----------------------------------------------------------|
| InstallShield Wizard                                      |                                                          |
| Choose Destination Location                               |                                                          |
| Select rolder where Setup will Install                    | ries.                                                    |
| Setup will install Isodat 3.0 in the foll                 | owing folder.                                            |
| To install to this folder, click Next. To another folder. | o install to a different folder, click Browse and select |
|                                                           |                                                          |
|                                                           |                                                          |
|                                                           |                                                          |
|                                                           |                                                          |
| Destination Folder                                        |                                                          |
| C:\Thermo\Isodat NT                                       | Browse                                                   |
| InstallShield                                             |                                                          |
| 1111020011001100100                                       | Canada Nauto                                             |
|                                                           | < Back Next > Cancel                                     |

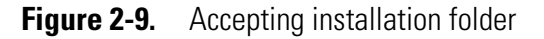

You are reminded to assign administrator rights to all Isodat applications **after this installation is finished**. See Figure 2-10.

To assign administrator rights, see Chapter 4, "Assigning Administrator Rights to all Isodat Applications."

#### 20. Click **OK**.

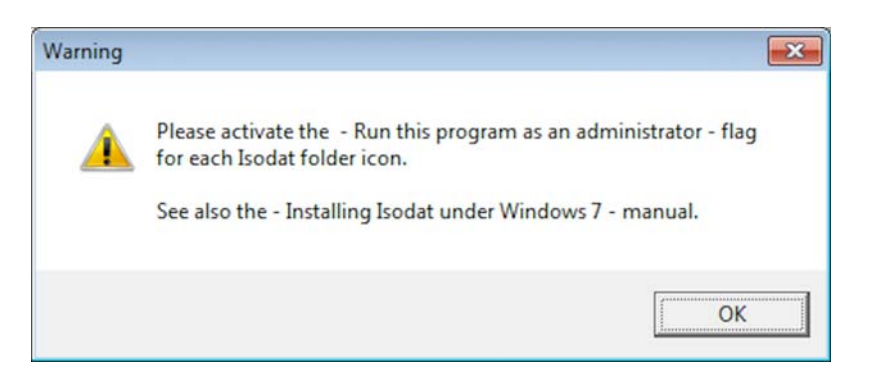

Figure 2-10. Reminder to assign administrator rights

- NOTICE
- 21. In the InstallShield Wizard Complete dialog (see Figure 2-11), select **No, I will restart my computer later**.

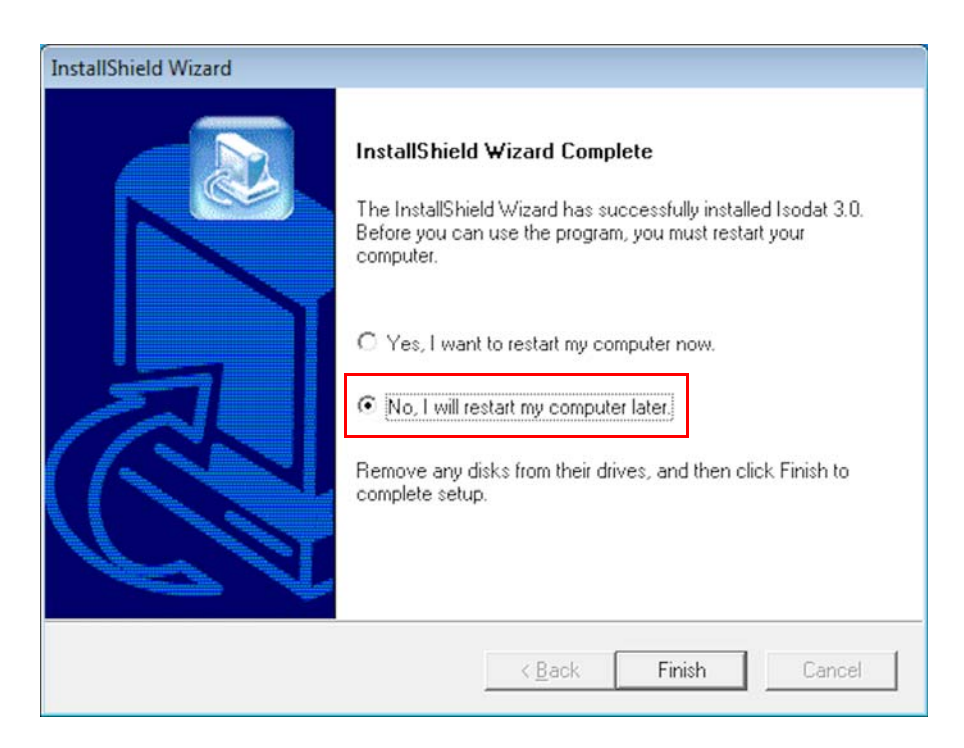

Figure 2-11. Selecting No, I will restart my computer later.
**Tip** Only in the special case of installing Isodat 3.0.0.83 (or lower):

- a. Open the folder C:\Windows\System32\drivers.
- b. Delete the obsolete fiber line driver files (see Figure 2-12):
  - DELTA99.inf and
  - DELTA99.sys.

These driver files may cause Windows blue screens if installed. This may happen automatically after the computer is restarted. Therefore, they must be deleted before restarting the computer.

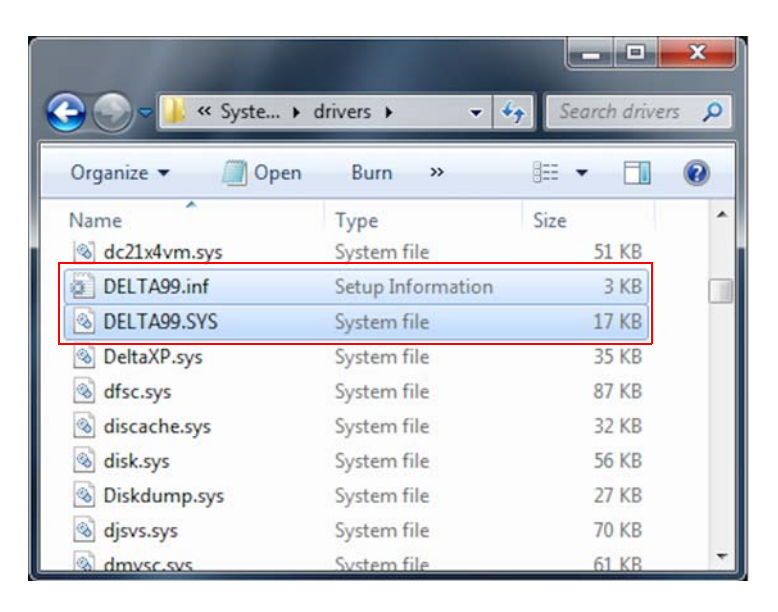

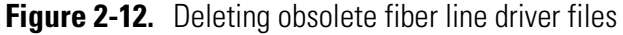

Isodat 3.0 has been successfully installed.

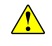

22. Proceed with Chapter 3, "Installing Thermo Foundation via Isodat Service Pack."

Installing Isodat 3.0

# Installing Thermo Foundation via Isodat Service Pack

### Contents

- Introduction on page 3-2
- Installation Procedure on page 3-3

## Introduction

With Isodat 3.0 and the Isodat Service Pack 3.0.\*.\*, the software drivers for the Thermo Foundation 2.2 are made available.

**Tip** Already existing installations of Thermo Foundation 2.1 that are used to operate Accela<sup>™</sup> AS systems are tolerated during installation of the new driver and can still be used after installation.

Table 3-1 lists the Xcalibur and Thermo Foundation versions as well as the supported software drivers for the peripherals for each version. Surveyor AS and Surveyor MS Pump are only available for Windows XP operating system.

 Table 3-1.
 Supported drivers for Xcalibur and Thermo Foundation

| Software version          | Supported drivers                                                                                                    |
|---------------------------|----------------------------------------------------------------------------------------------------|
| Xcalibur 1.4 <sup>ª</sup> | • AS 3000                                                                                                    |
| Thermo Foundation 2.1     | <ul> <li>Accela AS</li> <li>Accela Pump 600</li> <li>Surveyor AS</li> <li>Surveyor MS Pump</li> </ul>                                                                                                    |
| Thermo Foundation 2.2     | <ul> <li>Accela AS</li> <li>Accela Pump 600</li> <li>Surveyor AS</li> <li>Surveyor MS Pump</li> <li>AS 1310</li> <li>AS 3000</li> <li>TriPlus AS</li> <li>TriPlus RSH</li> <li>Trace GC</li> <li>TRACE 1310</li> </ul> |

<sup>a</sup> Surveyor AS and Surveyor MS pump cannot be run under Windows 7.

### **Installation Procedure**

**Tip** Thermo Fisher Scientific recommends not to install any drivers that will not be used.

### NOTICE

Xcalibur within Isodat is not an independent full version of Xcalibur, but only an implementation of Xcalibur device drivers.

### It must be installed via the Isodat Service Pack. Never install it via any Xcalibur setup file.

Install it only if required for device control. These devices are marked by a red Xcal in their Isodat icon:

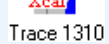

The installation comprises two consecutive runs of the Isodat Service Pack 3.0.\*.\*:

- a. First run to install Thermo Foundation
- b. Second run to install LC devices and/or GC devices

#### \* To install Thermo Foundation via Isodat Service Pack

- 1. Make sure that Isodat 3.0 has already been installed on your computer. See Chapter 2, "Installing Isodat 3.0."
- 2. Open your file browser:
  - a. On your USB flash drive, navigate to the folder **Service Pack**. See Figure 3-1.

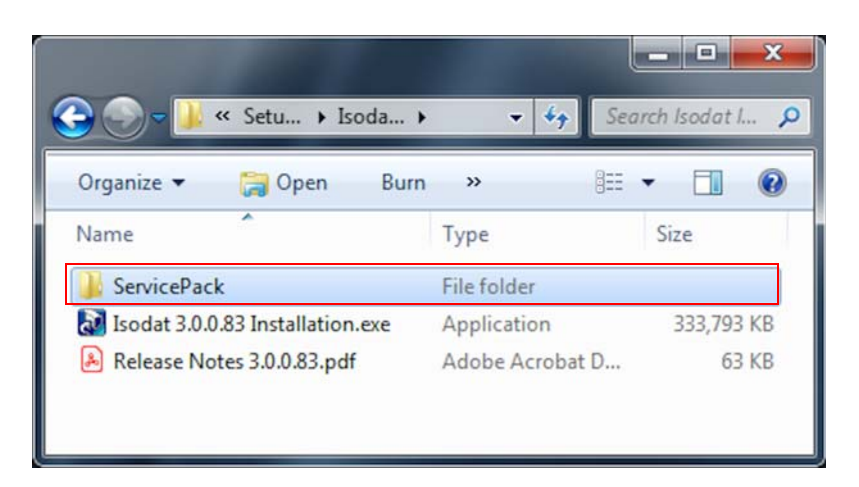

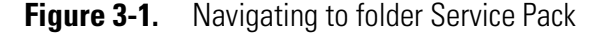

b. Open the folder Service Pack.

Find the installation file **Isodat Service Pack 3.0.\*.\*.exe** therein. See Figure 3-2.

| 🕒 🗢 🎍 « Isod 🕨 Servi 🕨 🗸              | Search Service    | Pack P          |
|---------------------------------------|-------------------|-----------------|
| Organize 🕶 💼 Open Burn New            | folder            | = • <b>1</b> 0  |
| Name                                  | Date modified     | Туре            |
| Gasbench New Acid Pump library modifi | 3/15/2017 1:37 PM | File folder     |
| Isodat ServicePack 3.0.94.12.exe      | 1/16/2017 3:01 PM | Application     |
| Release Notes Isodat 3.0.94.12 SP.pdf | 1/20/2017 2:55 PM | Adobe Acrobat D |
| < [                                   |                   |                 |

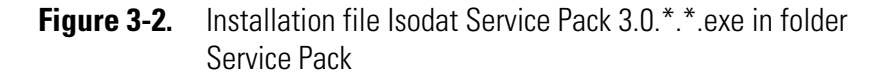

- c. Right-click this installation file Isodat Service Pack 3.0.\*.\*.exe.
- d. From the context menu, select **Run as administrator**. See Figure 3-3.

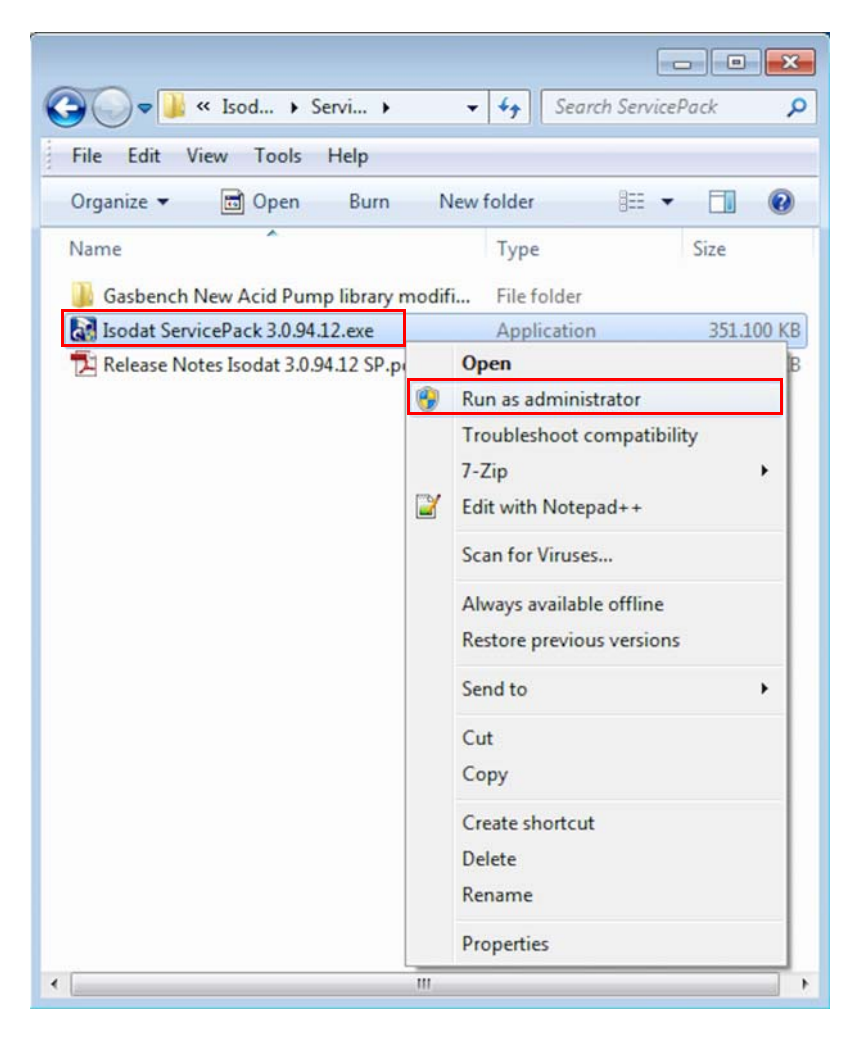

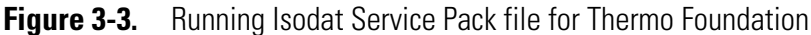

- 3. If the User Account Control dialog appears with "Do you want to allow the following program from an unknown publisher to make changes to this computer?", click **Yes**.
- 4. In the Installation Service Pack preparation dialog, select **Proceed** with installation. See Figure 3-4.
- 5. Click Next.

| stallShield Wizard                           |                    |                    |             |
|----------------------------------------------|--------------------|--------------------|-------------|
| nstallation ServicePack preparation          |                    |                    |             |
| Please be sure that the computer has been re | booted before proc | eedina with this i | nstallation |
| Proceed with installation                    |                    |                    |             |
| C Stop installation                          |                    |                    |             |
|                                              |                    |                    |             |
|                                              |                    |                    |             |
|                                              |                    |                    |             |
|                                              |                    |                    |             |
|                                              |                    |                    |             |
| tallShield                                   |                    |                    |             |
|                                              | < <u>B</u> ack     | <u>N</u> ext >     | Cancel      |
|                                              |                    |                    |             |

Figure 3-4. Proceed with installation - first time

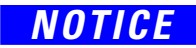

If the installation of the Service Pack was started without administrator rights, select **Restart with administrator rights**. Click **Next** to stop the installation. Start it again with administrator rights.

- 6. Also in the Installation under Windows 7 dialog, select **Proceed** with installation. See Figure 3-5.
- 7. Click Next.

| Installation under Windows 7                                                          |                                                                                                  |
|---------------------------------------------------------------------------------------|--------------------------------------------------------------------------------------------------|
| Installation of Isodat under Windows 7<br>Be sure to start the installer with right r | ' must be performed with administrator rights.<br>nouse button and -Run as administrator- option |
| • Proceed with installation                                                           |                                                                                                  |
| C Restart with administrator rights                                                   |                                                                                                  |
|                                                                                       |                                                                                                  |
|                                                                                       |                                                                                                  |
|                                                                                       |                                                                                                  |
|                                                                                       |                                                                                                  |
|                                                                                       |                                                                                                  |
| stallShield                                                                           |                                                                                                  |

Figure 3-5. Proceed with installation - second time

- 8. In the Isodat and Foundation dialog, select **Foundation 2.0**<sup>1</sup>. See Figure 3-6.
- 9. Click Next.

| InstallShield Wizard                                                                                                    |        |       | ×      |
|----------------------------------------------------------------------------------------------------|--------|-------|--------|
| Installation under Windows 7                                                                                                    |        |       |        |
| Isodat and Foundation                                                                                                    |        |       |        |
| C Default Isodat Installation                                                                                                    |        |       |        |
| Foundation (2.0)                                                                                                    |        |       |        |
| Should be a second second secon |        |       |        |
|                                                                                                    |        |       |        |
|                                                                                                    |        |       |        |
|                                                                                                    |        |       |        |
|                                                                                                    |        |       |        |
| nstallShield                                                                                                    |        |       |        |
|                                                                                                    | < Back | Next> | Cancel |
|                                                                                                    |        | Howy  |        |

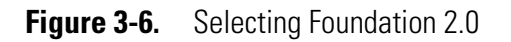

<sup>&</sup>lt;sup>1</sup> If you are sure that you will not need any GC/LC device drivers (with a Dual Inlet system, for example), you can select "Default Isodat Installation" in Figure 3-6 instead. You could even install the Thermo Foundation on a later occasion, by running the installation procedure described in this chapter anew.

10. In the Welcome to the InstallShield Wizard for Isodat Service Pack dialog, click **Next**. See Figure 3-7.

| InstallShield Wizard |                                                                                                    | × |
|----------------------|----------------------------------------------------------------------------------------------------|---|
|                      | Welcome to the InstallShield ₩izard for Isodat<br>ServicePack<br>The InstallShield® Wizard will install Isodat ServicePack<br>on your computer. To continue, click Next. |   |
|                      | < <u>B</u> ack [ <u>Next&gt;</u> ] Cance                                                                                                    | ; |

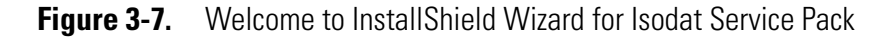

- 11. In the Information dialog telling you that Foundation 2.0 will be installed now (see Figure 3-8):
  - a. Read the information carefully.

To install additional LC and/or GC devices, see Chapter 6, "Installing LC and/or GC Devices via Isodat Service Pack."

b. Click **OK**.

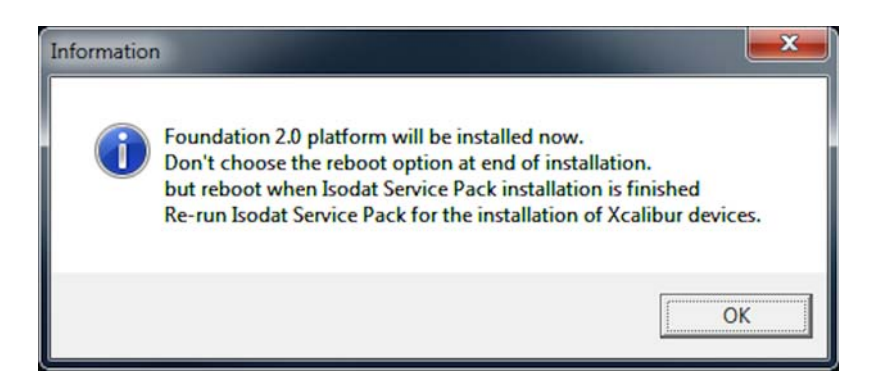

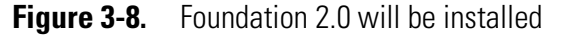

12. In the Welcome to Thermo Foundation 2.0 dialog, click **Next**. See Figure 3-9.

| Thermo Foundation 2.0 - InstallShield Wizard |                                                                                                    |  |
|----------------------------------------------|----------------------------------------------------------------------------------------------------|--|
|                                              | Welcome to the InstallShield Wizard for Thermo<br>Foundation 2.0<br>The InstallShield Wizard will install Thermo Foundation 2.0<br>on your computer. To continue, click Next. |  |
|                                              | < Back Next > Cancel                                                                                                    |  |

Figure 3-9. Welcome to Thermo Foundation 2.0 dialog

- 13. In the License Agreement for Thermo Foundation 2.0 dialog (see Figure 3-10):
  - a. Read the license agreement carefully.
  - b. Select I accept the terms of the license agreement.
  - c. Click Next.

| hermo Foundation 2.0 - InstallShield Wizard                                                                                                    | 2 |
|----------------------------------------------------------------------------------------------------|---|
| License Agreement                                                                                                    |   |
| Please read the following license agreement carefully.                                                                                                    |   |
| 12. RESTRICTED RIGHTS APPLICABLE TO U.S. GOVERNMENT ONLY                                                                                                    | • |
| Use, duplication or disclosure of any included database, Software or associated materials by the U.S. Government is subject to the restricted rights applicable to commercial computer software (under FAR 52.227019 and DFARS 252.227-7013 or parallel regulations). The manufacturer for this purpose is Thermo Finnigan LLC, 355 River Oaks Parkway, San Jose, CA 95134-1908 or the applicable Information Partner. |   |
|                                                                                                    | Ŧ |
| I accept the terms of the license agreement                                                                                                    |   |
| I do not accept the terms of the license agreement                                                                                                    |   |
| tallShield                                                                                                    |   |
| < Back Next > Cancel                                                                                                    |   |

Figure 3-10. License Agreement for Thermo Foundation 2.0 dialog

- 14. In the Customer Information for Thermo Foundation 2.0 dialog, enter **User Name** and **Company Name**. See Figure 3-11 as an example.
- 15. Click Next.

| Customer Information<br>Please enter your information. |                                            |
|--------------------------------------------------------|--------------------------------------------|
| Please enter your name and t                           | he name of the company for which you work. |
| User Name:                                             |                                            |
| Windows User                                           |                                            |
| Company Name:                                          |                                            |
| Thermo Fisher                                          |                                            |
|                                                        |                                            |
|                                                        |                                            |
| all Chiefel                                            |                                            |
|                                                        |                                            |

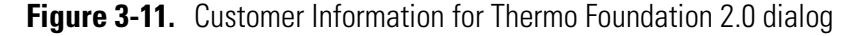

16. In the Choose Destination Location dialog (see Figure 3-12):

- a. Click **Next** if you want to accept the proposed destination folder (recommended) or:
- b. Click **Change** if you want to change the proposed destination folder.

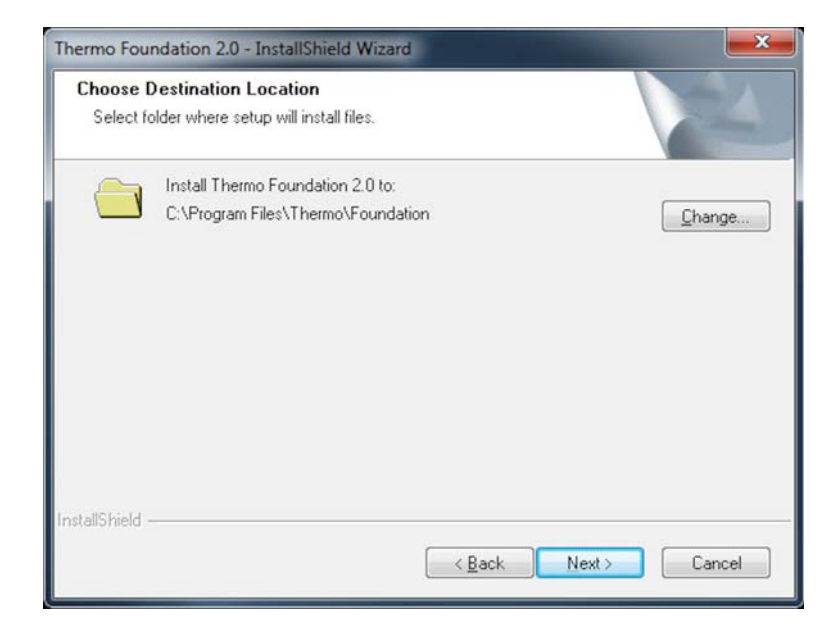

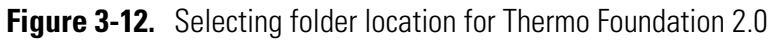

In the latter case, in the Choose Folder dialog (see Figure 3-13), select the folder of your choice. Click **OK**.

| Choose Fol           | der 💦 🗾 🔀                    |
|----------------------|------------------------------|
| Please sele<br>Path: | ect the installation folder. |
| C: Progra            | am Files \Thermo \Foundation |
| Directories          | :                            |
|                      |                              |
|                      | OK Cancel                    |

Figure 3-13. Choose Folder dialog

17. In the Ready to install the Program dialog, click **Install**. See Figure 3-14.

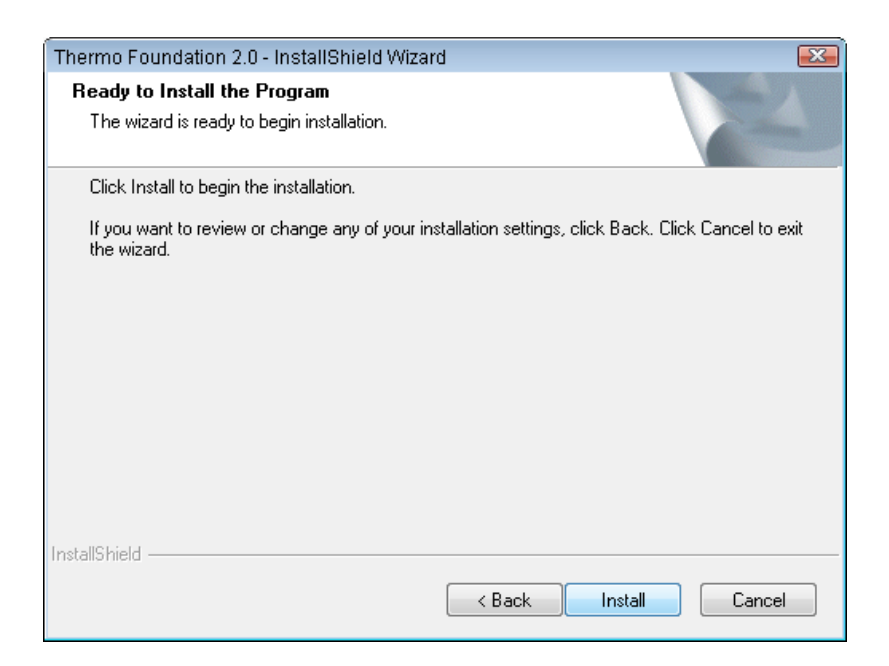

Figure 3-14. Ready to Install the Program dialog

18. In the Installation Qualification dialog (see Figure 3-15):

- a. Click Yes, if you want to view an installation report, or:
- b. Click **No** to proceed.

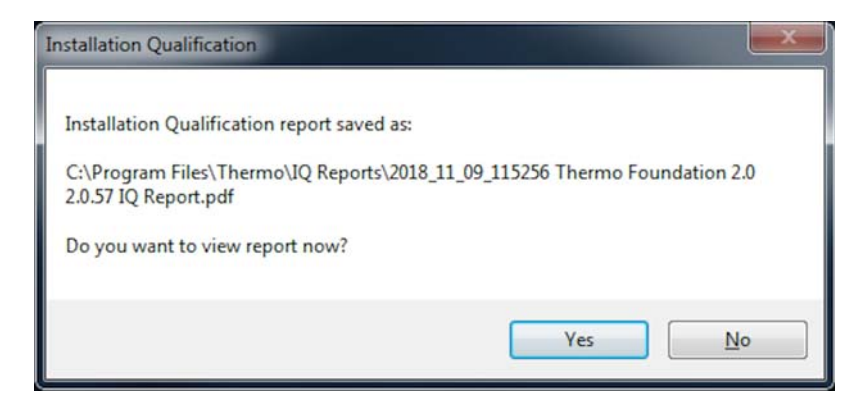

Figure 3-15. Installation Qualification dialog

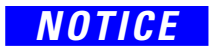

- 19. In the InstallShield Wizard Complete dialog, select No, I will restart my computer later. See Figure 3-16.
- 20. Click Finish.

| Thermo Foundation 2.0 - InstallShield Wizard |                                                                                                    |  |
|----------------------------------------------|----------------------------------------------------------------------------------------------------|--|
|                                              | InstallShield Wizard Complete<br>The InstallShield Wizard has successfully installed Thermo<br>Foundation 2.0. Before you can use the program, you must<br>restart your computer.<br>Pres, I want to restart my computer now.<br>No, I will restart my computer later.<br>Remove any disks from their drives, and then click Finish to<br>complete setup. |  |
| < Back Finish Cancel                         |                                                                                                    |  |

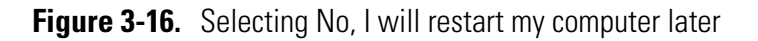

You are informed that the Isodat Service Pack has been installed. See Figure 3-17.

21. Click Finish.

| InstallShield Wizard | and the second second second second second second second second second second second second second second second |
|----------------------|----------------------------------------------------------------------------------------------------|
|                      | InstallShield Wizard Complete<br>Setup has finished installing Isodat ServicePack on your<br>computer.           |
|                      | KBack Finish Cancel                                                                                              |

Figure 3-17. Installation of Isodat Service Pack 3.0.\*.\* finished

You are informed that the driver platform has been modified. See Figure 3-18.

- 22. Check your Isodat configurations and remove those which use unsupported drivers.
- 23. Click OK.

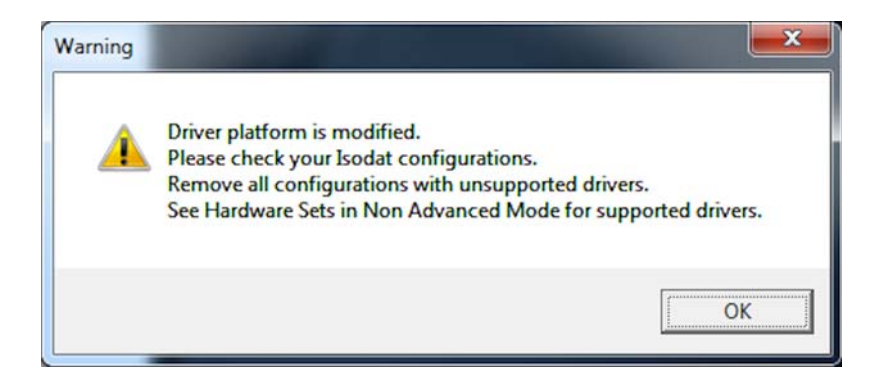

**Figure 3-18.** Driver platform modified message

The installation of the Thermo Foundation is finished.

- 24. Restart your computer for the changes to take effect.
- 25. If you want to install GC devices and/or LC devices, proceed with Chapter 6, "Installing LC and/or GC Devices via Isodat Service Pack."

# **Assigning Administrator Rights to all Isodat Applications**

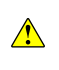

Under Windows 7, all Isodat applications, with the exception of Isodat Help, must be run with administrator rights.

During the installation of Isodat 3.0 or the Isodat Service Pack you are reminded to assign administrator rights to these Isodat applications.

#### \* To assign administrator rights to all Isodat applications

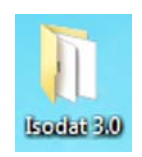

1. On your desktop, double-click the Isodat 3.0 icon.

The folder Isodat 3.0 opens in your file browser showing all Isodat applications. See Figure 4-1.

| 🔾 🗢 🔰 🕨 Isodat 3.0                                                | 🗸 🍕 Search Isoda | t 3.0 🔎 |
|-------------------------------------------------------------------|------------------|---------|
| <u>F</u> ile <u>E</u> dit <u>V</u> iew <u>T</u> ools <u>H</u> elp |                  |         |
| Organize 🔻 Include in library 🔻                                   | Share with 🔻 ᠉ 🔠 | I 🕶 🔲 🔞 |
| Name                                                              | Туре             | Size    |
| 🔝 Acquisition                                                     | Shortcut         | 2 KB    |
| Configurator                                                      | Shortcut         | 2 KB    |
| 😹 Diagnosis                                                       | Shortcut         | 2 KB    |
| 🔝 Instrument Control                                              | Shortcut         | 2 KB    |
| 💦 Isodat Help                                                     | Shortcut         | 2 KB    |
| 😿 ResultWorkshop                                                  | Shortcut         | 2 KB    |
| 😹 Version Handler                                                 | Shortcut         | 2 KB    |
| 🐹 Workspace                                                       | Shortcut         | 2 KB    |

Figure 4-1. All Isodat applications

- 2. Right-click the first Isodat application (Acquisition, for example).
- 3. From the context menu, select **Properties**. See Figure 4-2.

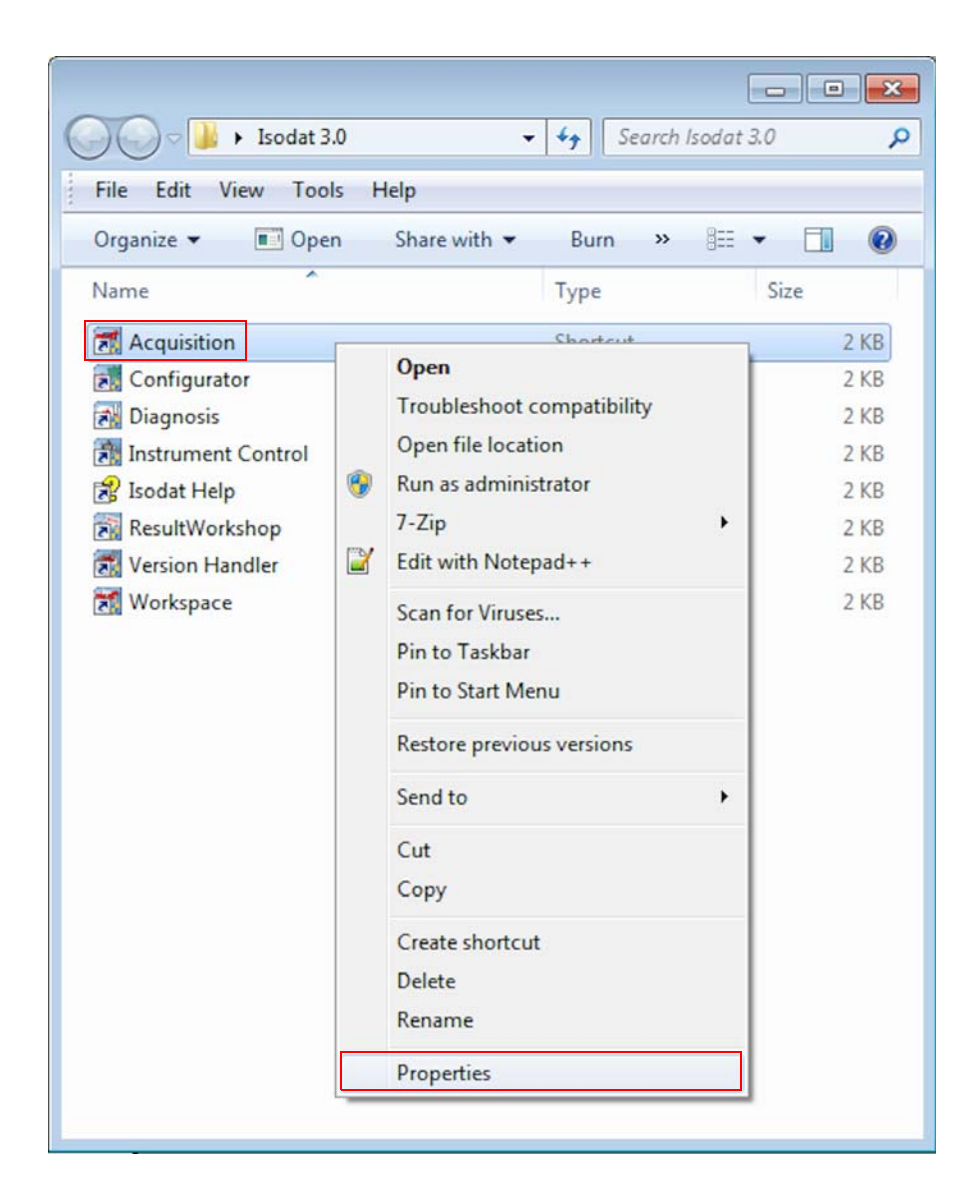

**Figure 4-2.** Properties of the first Isodat application

- 4. In the Acquisition Properties dialog:
  - a. Click the **Compatibility** tab. See Figure 4-3.
  - b. At **Privilege Level**, mark the check box **Run this program as an** administrator.
  - c. Click **Apply** and then **OK**.

| Macquisition Prop                                                                                                    | erties                                      | ×                 |  |
|----------------------------------------------------------------------------------------------------|---------------------------------------------|-------------------|--|
| Security                                                                                                    | Details                                     | Previous Versions |  |
| General Shortcut Compatibility                                                                                                    |                                             |                   |  |
| If you have problems with this program and it worked correctly on<br>an earlier version of Windows, select the compatibility mode that<br>matches that earlier version. |                                             |                   |  |
| Compatibility mod                                                                                                    | e                                           |                   |  |
| Run this prog                                                                                                    | gram in compatibility mo<br>Gervice Pack 3) | ode for:          |  |
| Settings                                                                                                    |                                             |                   |  |
| 📃 Run in 256 d                                                                                                    | olors                                       |                   |  |
| 📃 Run in 640 x                                                                                                    | 480 screen resolution                       |                   |  |
| 🔲 Disable visua                                                                                                    | al themes                                   |                   |  |
| 🔲 Disable desk                                                                                                    | top composition                             |                   |  |
| 🔲 Disable displ                                                                                                    | ay scaling on high DPI                      | settings          |  |
| Privilege Level                                                                                                    |                                             |                   |  |
| Change settings for all users                                                                                                    |                                             |                   |  |
|                                                                                                    | ОК                                          | Cancel Apply      |  |

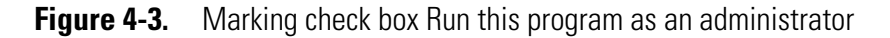

5. Repeat step 2 to step 4 for all remaining applications in your Isodat 3.0 folder, with the exception of Isodat Help.

# **Upgrading the Isodat Service Pack**

### Contents

- Upgrade Procedure on page 5-2
- Bug Fix for Isodat Service Pack Version 3.0.88.1 on page 5-3

### **Upgrade Procedure**

- \* To upgrade the Isodat Service Pack
- 1. To check the version of the Isodat Service Pack, open the folder **Isodat Installation\ServicePack** on your USB flash drive.
- If a higher version than the installed Isodat version is available install the Service Pack as described in this chapter.
  - 2. In this case, right-click the file Isodat Service Pack 3.0.\*.\*.exe.
  - 3. From the context menu, select **Run as administrator**.
  - 4. Follow the instructions until the Isodat and Foundation dialog appears.
- NOTICE

 $\wedge$ 

5. Select **Default Isodat Installation**. See Figure 5-1.

Required Xcalibur components need to be installed later in the installation procedure:

See Chapter 3, "Installing Thermo Foundation via Isodat Service Pack."

See Chapter 6, "Installing LC and/or GC Devices via Isodat Service Pack."

6. Click Next.

| InstallShield Wizard                                                                            | ×                                    |
|-------------------------------------------------------------------------------------------------|--------------------------------------|
| Installation under Windows 7                                                                    |                                      |
| Isodat and Foundation <ul> <li>Default Isodat Installation</li> <li>Foundation (2.2)</li> </ul> |                                      |
| InstallShield                                                                                   | < <u>B</u> ack <u>N</u> ext > Cancel |

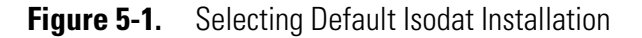

- 7. Finish the update of the Isodat Service Pack.
- 8. Restart your computer for the changes to take effect.

### **Bug Fix for Isodat Service Pack Version 3.0.88.1**

Only if the Isodat Service Pack version 3.0.88.1 has been installed, a bug must be fixed at this point. In case of a different Isodat Service Pack version, skip this section.

The bug causes missing Xcalibur devices entries in the File New menu of Isodat Acquisition. As a consequence, methods cannot be created. As workaround, the Isodat GC devices must be reinstalled at this point.

#### \* To fix the bug

- 1. On your USB flash drive, open the folder Isodat Installation\ServicePack.
- 2. Right-click the file Isodat ServicePack 3.0.88.1.exe.
- 3. On the context menu, click **Run as administrator**.
- 4. Follow the instructions until the dialog box Isodat and Foundation appears. See Figure 5-2.
- 5. Select Foundation 2.2.
- 6. Click Next.

| InstallShield Wizard          |                      |
|-------------------------------|----------------------|
| Installation under Windows 7  |                      |
| Isodat and Foundation         |                      |
| C Default Isodat Installation |                      |
| Foundation (2.2)              |                      |
|                               |                      |
|                               |                      |
|                               |                      |
|                               |                      |
|                               |                      |
| InstallShield                 |                      |
|                               | < Back Next > Cancel |

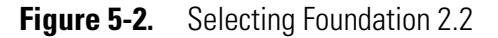

- 7. Follow the instructions until the dialog box Install Foundation 2.2 Devices appears. See Figure 5-3.
- 8. Select Isodat GC devices.
- 9. Click Next.

| InstallShield Wizard                 | X                                    |
|--------------------------------------|--------------------------------------|
| Installation under Windows 7         |                                      |
| Install Foundation 2.2 Devices       |                                      |
| C Foundation GC + LC devices         |                                      |
| O Foundation LC devices only         |                                      |
| C Foundation GC devices (2.2.0) only |                                      |
| Isodat GC devices                    |                                      |
| C Keep current installations         |                                      |
|                                      |                                      |
| InstallShield                        | < <u>B</u> ack <u>N</u> ext > Cancel |

Figure 5-3. Selecting Isodat GC devices

- 10. Finish the installation of the Isodat Service Pack.
- 11. Restart your computer for the changes to take effect.

# 6

# Installing LC and/or GC Devices via Isodat Service Pack

After the Thermo Foundation has been installed (see Chapter 3, "Installing Thermo Foundation via Isodat Service Pack."), the installation procedure of the Isodat Service Pack 3.0.\*.\* must be started again to install GC devices and/or LC devices.

- To install GC devices and/or LC devices via Isodat Service Pack 3.0.\*.\*
- 1. Open your file browser:
  - a. On your USB flash drive, navigate to the folder **Service Pack**. See Figure 6-1.

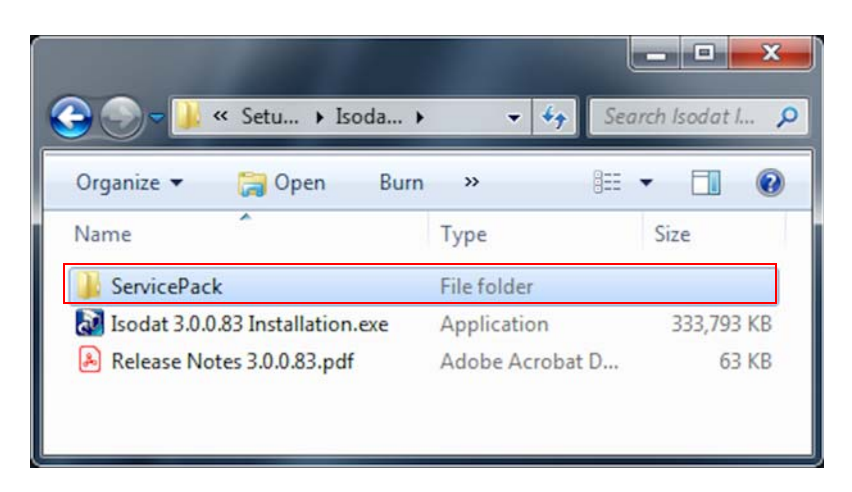

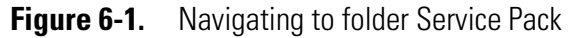

b. Open the folder Service Pack.

Find the installation file **Isodat Service Pack 3.0.\*.\*.exe** therein. See Figure 6-2.

| 🗸 🗸 🗸 Isod 🕨 Servi 🕨 👻                  | Search Service    | ePack           |
|-----------------------------------------|-------------------|-----------------|
| Organize 🕶 🐻 Open Burn New              | folder            | = - 🔟 🤅         |
| Name                                    | Date modified     | Туре            |
| 🎉 Gasbench New Acid Pump library modifi | 3/15/2017 1:37 PM | File folder     |
| Jsodat ServicePack 3.0.94.12.exe        | 1/16/2017 3:01 PM | Application     |
| Release Notes Isodat 3.0.94.12 SP.pdf   | 1/20/2017 2:55 PM | Adobe Acrobat [ |

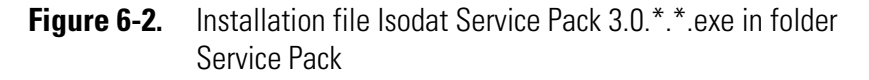

- c. Right-click the installation file Isodat Service Pack 3.0.\*.\*.exe.
- d. From the context menu, select **Run as administrator**. See Figure 6-3.

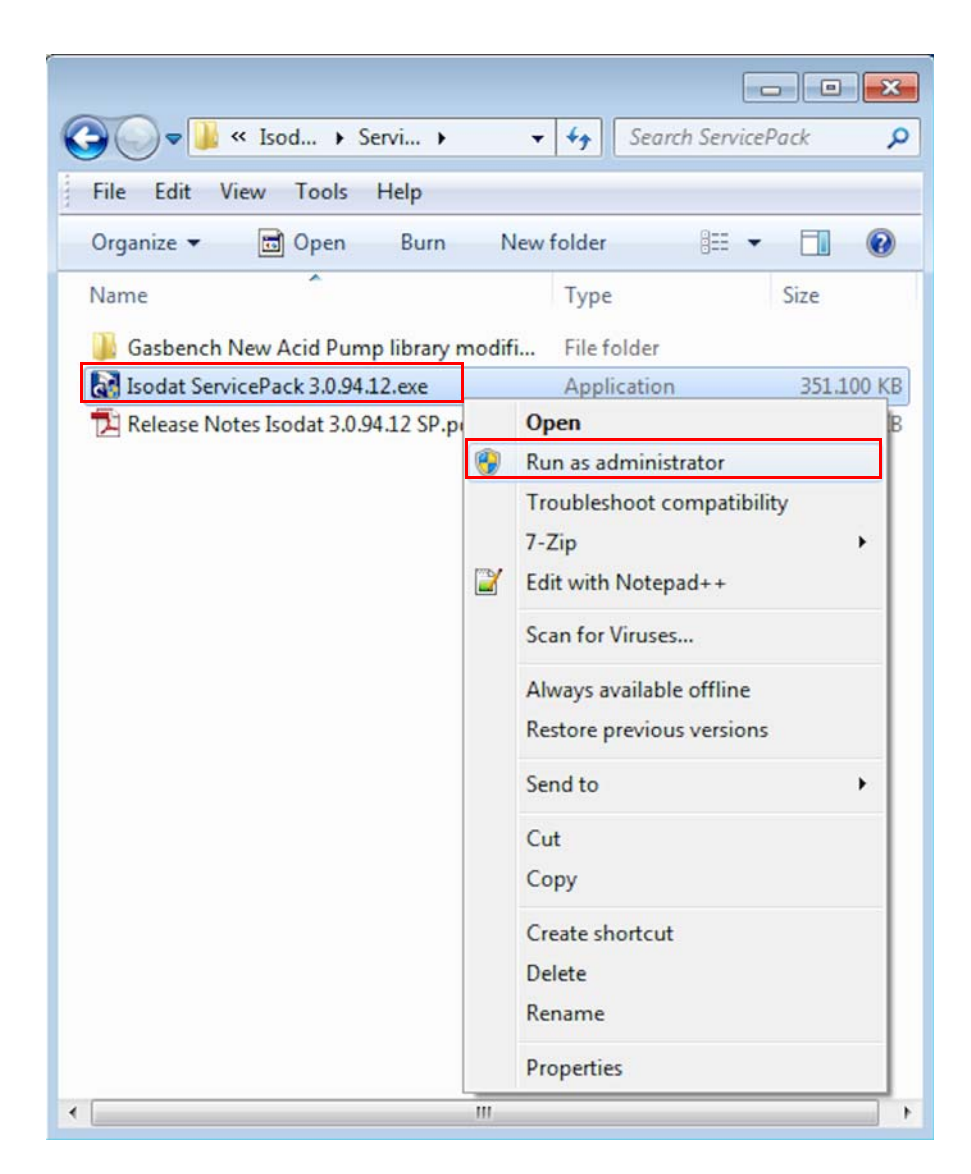

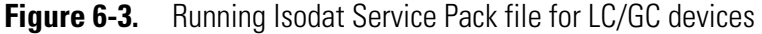

- 2. If the User Account Control dialog appears with "Do you want to allow the following program from an unknown publisher to make changes to this computer?", click **Yes**.
- 3. In the Installation under Windows 7 dialog, select **Proceed with** installation. See Figure 6-4.

NOTICE

If the setup has been started without administrator rights, select **Restart with administrator rights**. Click **Next** to stop the installation. Start it again with administrator rights.

4. Click Next.

| InstallShield Wizard                                                          |                                                                                                    | X      |
|-------------------------------------------------------------------------------|----------------------------------------------------------------------------------------------------|--------|
| Installation under Windows 7                                                  |                                                                                                    |        |
| Installation of Isodat under Windo<br>Be sure to start the installer with rig | ws 7 must be performed with administrator rights.<br>ght mouse button and -Run as administrator- option |        |
| Proceed with installation                                                     |                                                                                                    |        |
| C Restart with administrator right                                            | 8                                                                                                    |        |
|                                                                               |                                                                                                    |        |
|                                                                               |                                                                                                    |        |
|                                                                               |                                                                                                    |        |
|                                                                               |                                                                                                    |        |
| nstallShield                                                                  |                                                                                                    |        |
|                                                                               | < Back Next >                                                                                           | Cancel |

Figure 6-4. Proceed with installation

If TriPlus and Trace GC Ultra where already in use before installing the Isodat Service Pack 3.0.\*.\*, and the Foundation GC driver should be installed for the first time, be aware that all TriPlus and Trace GC Ultra methods could not be used and read anymore once the Foundation GC drivers are installed.

- 5. In the Isodat and Foundation dialog, select **Foundation 2.0**. See Figure 6-5.
- 6. Click Next.

| InstallShield Wizard                 |                |       | ×      |
|--------------------------------------|----------------|-------|--------|
| Installation under Windows 7         |                |       |        |
| Isodat and Foundation                |                |       |        |
| C Default Isodat Installation        |                |       |        |
| <ul> <li>Foundation (2.0)</li> </ul> |                |       |        |
| Vincesoneenteininininineenteine      |                |       |        |
|                                      |                |       |        |
|                                      |                |       |        |
|                                      |                |       |        |
|                                      |                |       |        |
| InstallShield                        |                |       |        |
|                                      | < <u>B</u> ack | Next> | Cancel |
|                                      |                | Tews  |        |

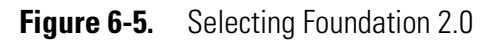

7. In the InstallShield Wizard welcome dialog, click **Next**. See Figure 6-6.

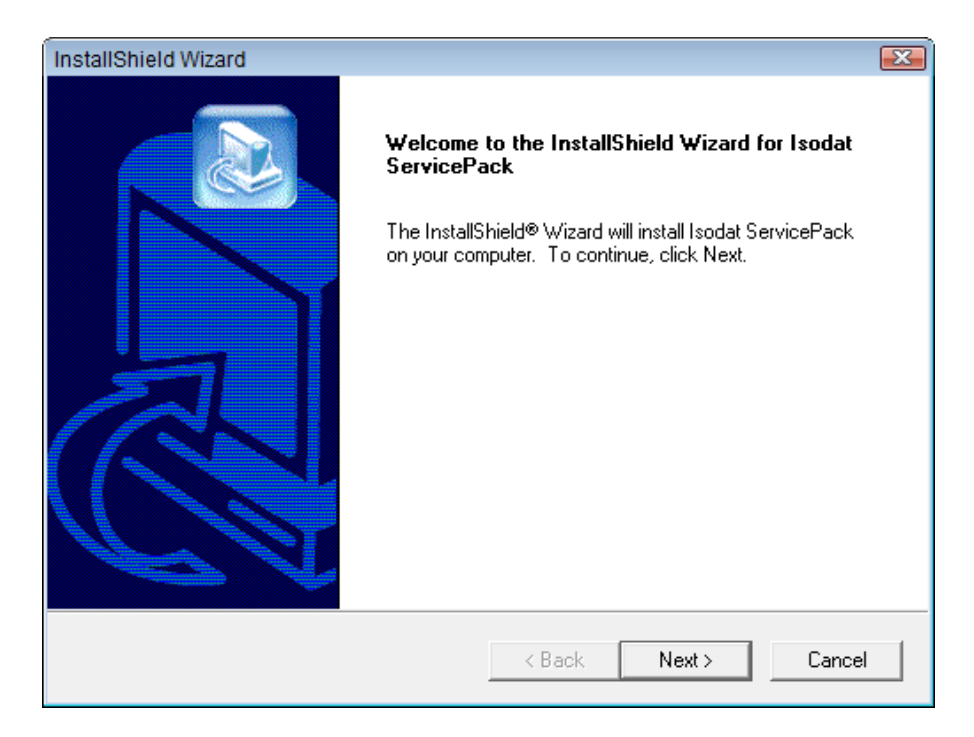

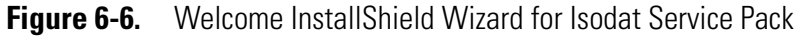

- 8. In the Installation under Windows 7 dialog, select Foundation GC devices (2.4) only. See Figure 6-7.
- 9. Click Next.

| Installation under Windows 7                                                               |                              |        |
|--------------------------------------------------------------------------------------------|------------------------------|--------|
| Install Foundation 2.0 Devices                                                             | C Keep current installations |        |
| <ul> <li>Foundation LC devices only</li> <li>Foundation GC devices (2.2.0) only</li> </ul> |                              |        |
| Foundation GC devices (2.4) only     O Install Isodat GC devices (0K)                      | )                            |        |
|                                                                                            |                              |        |
| stallShield                                                                                | Rack Nevts                   | Cancel |

Figure 6-7. Selecting Foundation GC devices (2.4) only

For installing the Foundation **LC** devices, refer to the Xcalibur manuals.

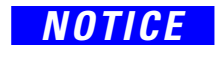

The Trace.ocx drivers of Isodat GC devices and Foundation 2.2 drivers (see Table 3-1) are incompatible and must not be installed at the same time.

The Isodat Service Pack 3.0.\*.\* installer handles all necessary actions in this case. Thermo Fisher Scientific strictly recommends using the Isodat Service Pack installer to install any Foundation-based device drivers. Do not install these drivers manually.

10. In the Thermo GC Devices 2.4 Setup dialog, click **GC Devices 2.4**. See Figure 6-8.

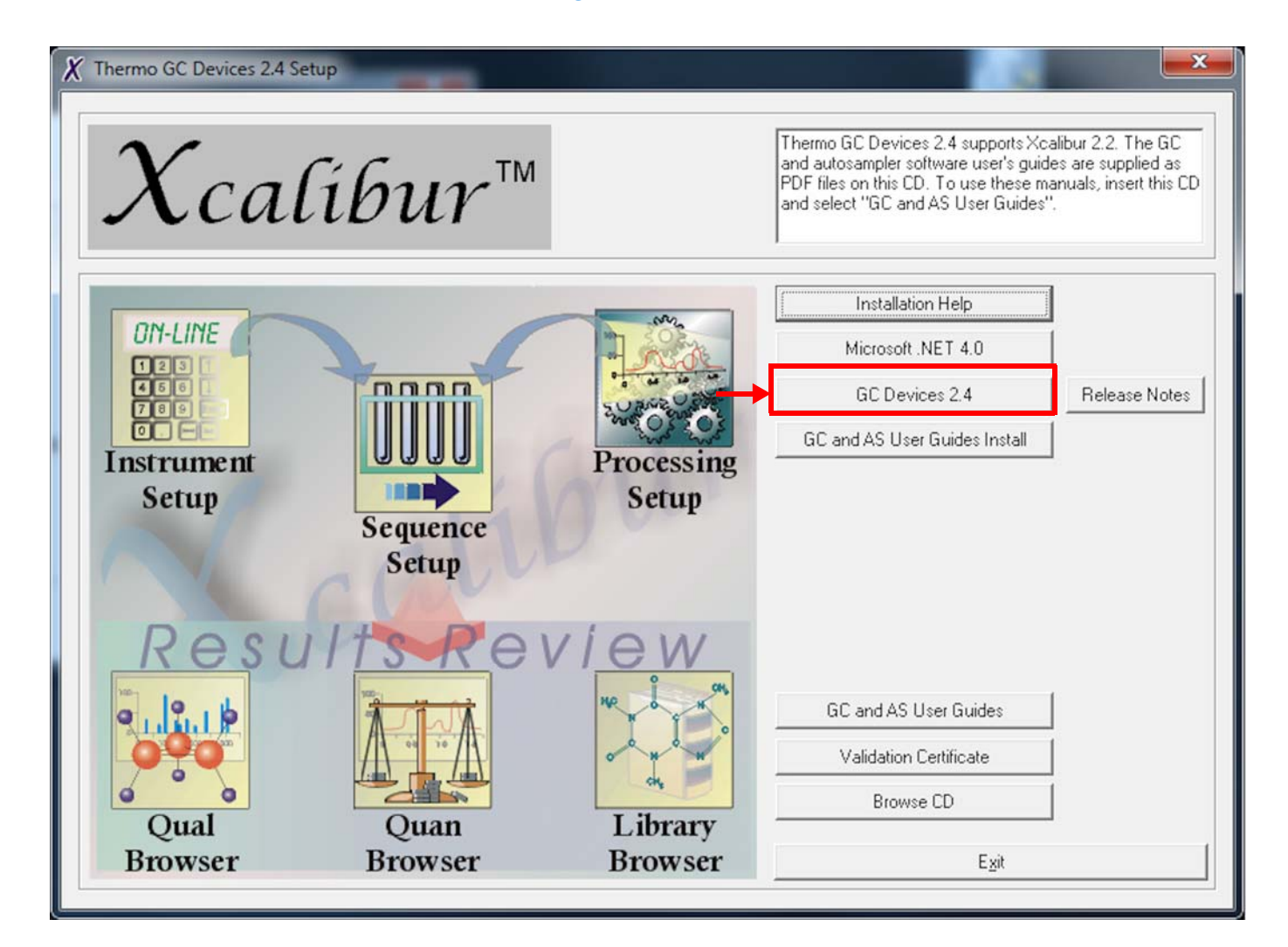

Figure 6-8. Thermo GC Devices 2.4 Setup dialog

 In the Welcome to the InstallShield Wizard for Thermo GC Devices 2.4 dialog, click Next. See Figure 6-9.

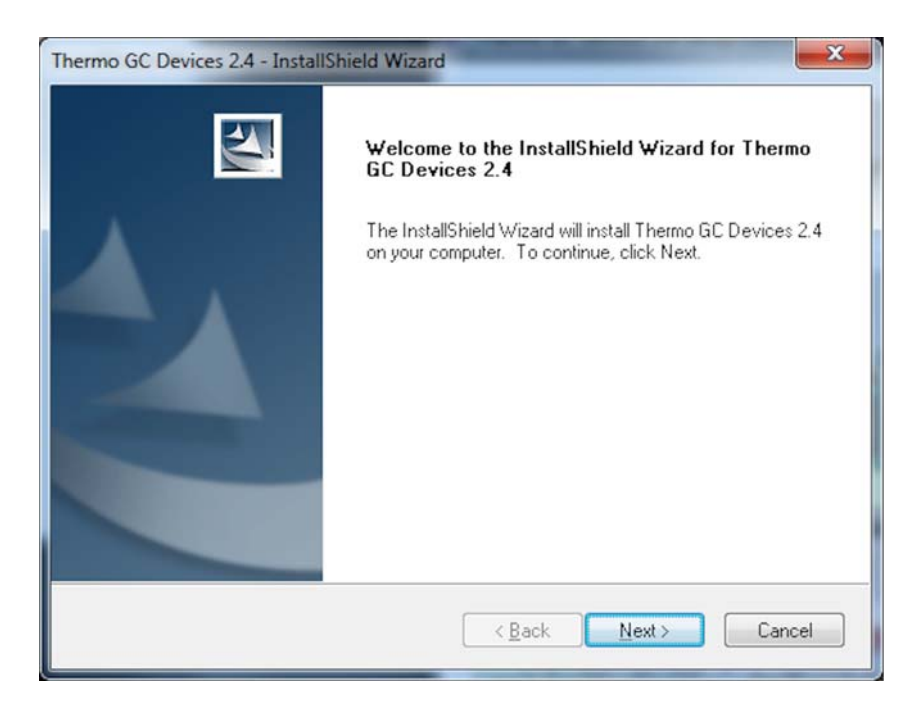

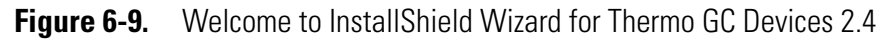

12. In the License Agreement dialog (see Figure 6-10):

- a. Read the license agreement carefully.
- b. Select I accept the terms of the license agreement.
- c. Click Next.

| License Agreement<br>Please read the following license agreement                                                                                                    | nt carefully.                                                                                                    |        |
|----------------------------------------------------------------------------------------------------|----------------------------------------------------------------------------------------------------|--------|
| THERMO FINNIGAN LLC SOFTWARE LIC                                                                                                    | CENSE AGREEMENT (Rev. H)                                                                                                    | *      |
| BY CLICKING THE "ACCEPT" BUTTON O<br>CONSENTING TO BE BOUND BY AND AI<br>AGREEMENT. IF YOU DO NOT AGREE<br>AGREEMENT, CLICK THE "DO NOT ACC<br>NOT ACCEPT ALL THE TERMS OF THIS<br>AGREEMENT AND RETURN THE SOFTV<br>FULL REFUND WITHIN TEN BUSINESS | DR OPENING THE PACKAGE, YOU ARE<br>RE BECOMING A PARTY TO THIS<br>TO ALL OF THE TERMS OF THIS<br>CEPT" BUTTON. IN THE EVENT YOU DO<br>AGREEMENT, YOU MAY REJECT THE<br>WARE TO THERMO FINNIGAN LLC FOR.<br>DAYS. | )<br>A |
| 1. THE PARTIES                                                                                                    |                                                                                                    | -      |
|                                                                                                    |                                                                                                    |        |
| I accept the terms of the license agreem                                                                                                    | nent P                                                                                                    | rint   |
| I accept the terms of the license agreem     I do not accept the terms of the license a                                                                                                    | agreement                                                                                                    | rint   |

Figure 6-10. License Agreement for Thermo GC Devices 2.4

- 13. In the Select Features dialog (see Figure 6-11), deselect the check boxes for:
  - Focus GC
  - TRACE GC Ultra (2)
  - TRACE 1300 Series GC (2) and
  - TriPlus Autosampler (2).

### 14. Click Next.

| Select Features<br>Select the features setup will install.                                                                                                    |                              | A A                  |
|----------------------------------------------------------------------------------------------------|------------------------------|----------------------|
| Select the features you want to install, and de                                                                                                    | select the features you do r | not want to install. |
| TriPlus 100 LS Autosampler (2)     TriPlus 300 HS Autosampler     TriPlus Autosampler     TriPlus Autosampler     TriPlus Autosampler (2)     TRACE 1300 Series GC     TRACE 1300 Series GC (2)     TRACE 1300 Series GC (2)     TRACE GC Ultra     TRACE GC Ultra |                              |                      |
| tallShield                                                                                                    |                              |                      |
| Contract montal                                                                                                    | Z Back Nevt                  | Cancel               |

Figure 6-11. Deselecting features for Thermo GC Devices 2.4

15. In the Ready to Install the Program dialog, click **Install**. See Figure 6-12.

| Thermo GC Devices 2.4 - InstallShield Wizard                                              | ×                          |
|-------------------------------------------------------------------------------------------|----------------------------|
| Ready to Install the Program<br>The wizard is ready to begin installation.                |                            |
| Click Install to begin the installation.                                                  |                            |
| If you want to review or change any of your installation settings, click f<br>the wizard. | }ack. Click Cancel to exit |
| InstallShield                                                                             | istall Cancel              |

Figure 6-12. Ready to Install dialog for Thermo GC Devices 2.4

16. In the InstallShield Wizard Complete dialog, click **Finish**. See Figure 6-13.

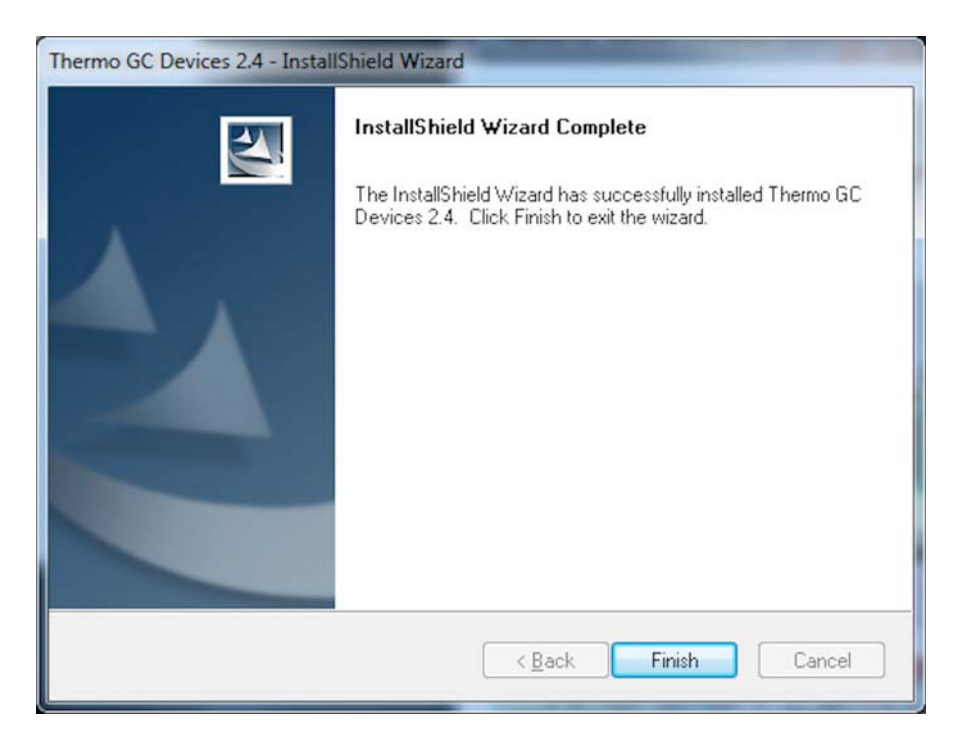

Figure 6-13. InstallShield Wizard Complete dialog for GC Devices 2.4

- 17. In the Installation Qualification dialog (see Figure 6-14):
  - a. Click Yes to view an installation report, or
  - b. Click **No** to proceed.

| Installation Qualification                                                                                                    |
|----------------------------------------------------------------------------------------------------|
| Installation Qualification report saved as:<br>C:\Program Files\Thermo\IQ Reports\2018_11_09_122015 Thermo GC Devices 2.4<br>2.4.0 IQ Report.pdf<br>Do you want to view report now? |
| Yes <u>N</u> o                                                                                                    |

Figure 6-14. Installation Qualification dialog for GC Devices 2.4

 In the Thermo GC Devices 2.4 Setup dialog, click Exit. See Figure 6-15.

| X Thermo GC Devices 2.4 Se $\mathcal{X}$ Call | tup<br>The the two the two the two tests and the two tests are the two tests are two tests are the two tests are the two tests are the two te |                     | Thermo GC Devices 2.4 supports Xca<br>and autosampler software user's guid<br>PDF files on this CD. To use these ma<br>and select "GC and AS User Guides" | alibur 2.2. The GC<br>as are supplied as<br>anuals, insert this CD |
|-----------------------------------------------|----------------------------------------------------------------------------------------------------|---------------------|----------------------------------------------------------------------------------------------------|--------------------------------------------------------------------|
|                                               |                                                                                                    | - M                 | Installation Help                                                                                                    | 1                                                                  |
| ON-LINE                                       |                                                                                                    | A REAL              | Microsoft .NET 4.0                                                                                                    |                                                                    |
|                                               |                                                                                                    | A LANGE COM         | GC Devices 2.4                                                                                                    | Release Notes                                                      |
| Instrument<br>Setup                           | Sequence<br>Setup                                                                                                    | Processing<br>Setup | GC and AS User Guides Install                                                                                                    |                                                                    |
| Resu                                          |                                                                                                    | VIEW                | GC and AS User Guides                                                                                                    |                                                                    |
|                                               |                                                                                                    | de la               | Prevince CD                                                                                                    |                                                                    |
| Qual                                          | Quan                                                                                                    | Library             | blowse CD                                                                                                    | a                                                                  |
| Browser                                       | Browser                                                                                                    | Browser             | E <u>x</u> it                                                                                                    |                                                                    |

Figure 6-15. Thermo GC Devices 2.4 Setup dialog after installation

19. In the InstallShield Wizard Complete dialog, click **Finish**. See Figure 6-16.

| InstallShield Wizard |                                                                                                    |  |  |  |
|----------------------|----------------------------------------------------------------------------------------------------|--|--|--|
|                      | InstallShield Wizard Complete<br>Setup has finished installing Isodat ServicePack on your<br>computer. |  |  |  |
|                      | K <u>B</u> ack Finish Cancel                                                                           |  |  |  |

Figure 6-16. Installation of Isodat Service Pack finished

You are informed that the driver platform has been modified. See Figure 6-17.

- 20. Check your Isodat configurations and remove those which use unsupported drivers.
- 21. Click **OK**.

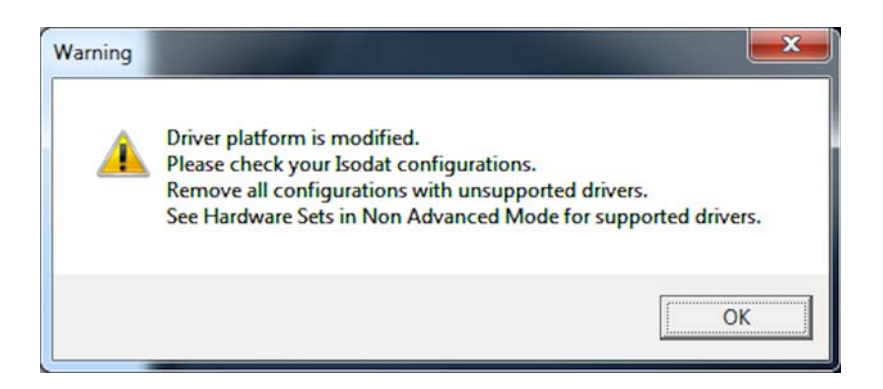

**Figure 6-17.** Driver platform modified message

The installation of the GC devices is finished.

22. Restart your computer for the changes to take effect.

The entire installation is finished.

- 23. Create a configuration.
- 24. Create an Isodat backup. See "Creating an Isodat Backup" on page 1-20.

#### **Exclusions for Antivirus Scanner**

Exclude the following folders, including their subfolders, from being scanned:

- C:\Program Files\Thermo
- C:\Xcalibur

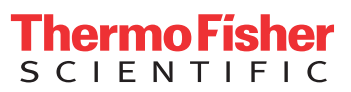